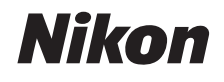

#### FOTOCAMERA DIGITALE

# COOLPIX S02

# Manuale di riferimento

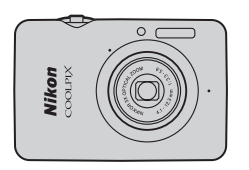

Sommario Per la vostra sicurezza Preparare Scattare Visualizzazione Collegare Menu impostazioni Note tecniche Indice

Grazie per avere scelto una fotocamera digitale COOLPIX S02 Nikon. Per ottenere il massimo da questo prodotto Nikon, leggere attentamente "Per la vostra sicurezza" ( iii–iv) e tutte le altre istruzioni e conservarle dove potranno essere lette da tutti coloro che utilizzano la fotocamera.

#### Simboli e convenzioni

Per facilitare la ricerca delle informazioni necessarie, sono stati adottati i seguenti simboli e convenzioni:

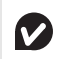

Questa icona indica avvertenze, informazioni che devono essere lette prima dell'uso per evitare danni alla fotocamera.

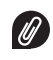

Questa icona indica note, informazioni che devono essere lette prima di utilizzare la fotocamera.

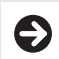

Questa icona indirizza alla sezione relativa nel manuale.

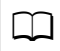

Questa icona indica riferimenti ad altre pagine del manuale.

I menu e altro testo visualizzato dalla fotocamera o dalle applicazioni del computer sono visualizzati in **grassetto**. Le illustrazioni nel manuale potrebbero essere semplificate a scopi illustrativi.

ightarrow Sommario

# Sommario

| Per la vostra sicurezza                      | iii   |
|----------------------------------------------|-------|
| Avvisi                                       | v     |
| Preparare                                    | 1     |
| Componenti della fotocamera                  | 5     |
| Utilizzo dello schermo a sfioramento         | 6     |
| Regolazione delle impostazioni della fotocan | nera7 |
| Scattare                                     | 8     |

| Fotografia "Inquadra e scatta" e registrazione d | i  |
|--------------------------------------------------|----|
| filmati                                          | 8  |
| Immagini fisse                                   | 8  |
| Il display modo di ripresa                       | 10 |
| Il menu di ripresa                               | 12 |
| Filmati                                          | 15 |
| Il display modo filmato                          | 16 |
| ll menu filmato                                  | 17 |
| Ulteriori informazioni sulla fotografia e sulla  |    |
| registrazione di filmati                         | 19 |
| L'autoscatto                                     | 19 |
| Scelta di un modo flash                          | 20 |
| Selezione scena                                  | 22 |
| Compensazione dell'esposizione                   | 23 |
| Dimensione dell'immagine                         | 24 |

| Ripresa con tocco                                                                                                    | 25                             |
|----------------------------------------------------------------------------------------------------|--------------------------------|
| Effetti speciali                                                                                                    |                                |
| Modo autofocus                                                                                                    |                                |
| Opzioni filmato                                                                                                    |                                |
| Apertura con sequenza normale o HS                                                                                      |                                |
| Personalizza My Menu                                                                                                    |                                |
|                                                                                                    |                                |
| Visualizzazione                                                                                                    | 35                             |
| Visualizzazione<br>Riproduzione di base                                                                                 | <b>35</b><br>35                |
| Visualizzazione<br>Riproduzione di base<br>Visualizzazione delle fotografie a pieno forma                               | <b>35</b><br><b>35</b><br>to35 |
| Visualizzazione<br>Riproduzione di base<br>Visualizzazione delle fotografie a pieno forma<br>Visualizzazione di filmati | <b>35</b><br>                  |

| Il display di riproduzione37                  |
|-----------------------------------------------|
| Menu di riproduzione38                        |
| Jlteriori informazioni sulla riproduzione     |
| Zoom in riproduzione                          |
| /isualizzazione di più immagini (riproduzione |
| miniature)                                    |
| Aggiungere immagini alle preferite            |
| /isualizzazione di preferite43                |
| /isualizzazione di immagini in base alla data |
| Slide show45                                  |
| Effetti filtro                                |
| Cancellazione delle immagini                  |

#### Collegare

| Copiare immagini su un computer                 | 52 |
|-------------------------------------------------|----|
| Installare ViewNX 2                             | 52 |
| Utilizzo di ViewNX 2: scaricare immagini        | 53 |
| Stampa di fotografie                            | 54 |
| Ordini di stampa (DPOF)                         | 57 |
| Visualizzazione delle immagini su un televisore | 59 |
| Menu impostazioni e                             | 51 |
| Scelta di un design HOME                        | 62 |
| Schermata avvio                                 | 63 |
| Fuso orario e data                              | 64 |
| Impostazioni audio                              | 67 |
| Formattazione                                   | 68 |
| Scelta di una lingua                            | 69 |
| Standard video                                  | 70 |
| Ricarica via computer                           | 71 |
| Ripristino delle impostazioni predefinite       | 73 |
| Versione firmware                               | 74 |

# Note tecniche

52

| '5                                     |
|----------------------------------------|
| 6                                      |
| /9                                     |
| 30                                     |
| 35                                     |
| 37                                     |
| <b>)</b> 1                             |
| '''''''''''''''''''''''''''''''''''''' |

75

# Per la vostra sicurezza

Per evitare eventuali danni al vostro prodotto Nikon o possibili lesioni a voi stessi o a terzi, vi preghiamo di leggere integralmente le seguenti precauzioni di sicurezza prima di utilizzare questa attrezzatura. Conservate le istruzioni in modo che chiunque faccia uso del prodotto possa consultarle.

Le conseguenze che possono derivare da una mancata osservanza delle precauzioni presentate in questa sezione sono contrassegnate dal seguente simbolo:

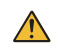

Questa icona indica avvisi importanti. Per evitare eventuali lesioni, leggete tutti gli avvisi prima dell'utilizzo del prodotto Nikon.

#### AVVISI

\land Spegnere immediatamente in caso di

malfunzionamento. In caso di fumo o odori inusuali provenienti dall'apparecchiatura o dall'adattatore CA/ caricabatteria, scollegare l'adattatore. Un funzionamento prolungato potrebbe causare danni a persone. Dopo avere spento l'apparecchiatura, attendere che si raffreddi, quindi portarla a un centro assistenza autorizzato Nikon per un'ispezione.

- Non utilizzate in presenza di gas infiammabili. Per evitare il rischio di esplosioni o incendi, non utilizzate attrezzature elettroniche in ambienti saturi di gas infiammabili.
- ▲ Non smontare. Il contatto con i componenti interni del prodotto può provocare lesioni. In caso di malfunzionamento, il prodotto deve essere riparato esclusivamente da personale qualificato. Qualora il prodotto dovesse rompersi in seguito a caduta o altri incidenti, scollegare l'adattatore CA/caricabatteria e portare il prodotto presso un centro assistenza autorizzato Nikon per un'ispezione.

- Mantenete il prodotto asciutto. In caso di mancata osservanza di questa precauzione, possono verificarsi incendi o scosse elettriche.
- Non maneggiare la spina o l'adattatore CA/ caricabatteria con le mani umide. La mancata osservanza di questa precauzione potrebbe provocare scosse elettriche.
- Non avvicinarsi alla spina durante i temporali. La mancata osservanza di questa precauzione potrebbe provocare scosse elettriche.
- ▲ La polvere presente intorno o sulle parti metalliche della spina adattatore CA/caricabatteria deve essere rimossa usando un panno asciutto. Un funzionamento prolungato potrebbe causare incendi.
- ▲ Tenete lontano dalla portata dei bambini. La mancata osservanza di questa precauzione può provocare lesioni. Tenete inoltre presente che le parti di piccole dimensioni potrebbero essere ingerite. Se un bambino dovesse ingerire una parte dell'apparecchiatura, rivolgetevi immediatamente a un medico.

- Non posizionare la cinghia a tracolla intorno al collo di neonati o bambini. La mancata osservanza di questa precauzione potrebbe provocare strangolamenti.
- ▲ Osservate le dovute precauzioni nell'utilizzo del flash.
  - L'utilizzo della fotocamera con il flash molto vicino alla pelle o ad altri oggetti può provocare ustioni.
  - L'utilizzo del flash vicino agli occhi del soggetto può provocare danni temporanei alla vista. Il flash non deve essere utilizzato a una distanza inferiore a 1 m dal soggetto. Prestare particolare attenzione quando si fotografano neonati.
  - Non puntare il flash in direzione di guidatori di veicoli a motore. La mancata osservanza di questa precauzione potrebbe provocare incidenti.
- Evitate ogni contatto con i cristalli liquidi. Se il monitor dovesse rompersi, prestate attenzione a non ferinvi con i vetri rotti ed evitate che i cristalli liquidi entrino in contatto con la pelle, gli occhi o la bocca.

- ▲ Non usare l'adattatore CA/caricabatteria con convertitori da viaggio, con adattatori progettati per la conversione fra diversi voltaggi o con invertitori da CC a CA. La mancata osservanza di questa precauzione potrebbe danneggiare il prodotto o causare surriscaldamenti e incendi.
- ▲ Utilizzate cavi appropriati. Per il collegamento dei cavi agli spinotti di entrata o di uscita, usate solo i cavi forniti o commercializzati da Nikon adatti a tale scopo, al fine di mantenere il prodotto conforme alle normative.
- Evitare di danneggiare, riscaldare, modificare, tirare o piegare i cavi e non posizionarli al di sotto di oggetti pesanti. La mancata osservanza di questa precauzione potrebbe provocare incendi o scosse elettriche.
- Non coprire il prodotto durante l'uso. L'accumulo di calore eccessivo potrebbe deformare l'involucro o causare incendi.
- ▲ Interrompere immediatamente l'utilizzo se si notano cambiamenti di qualunque tipo nel prodotto, come perdita di colore o deformazione. La mancata osservanza di questa precauzione potrebbe provocare perdite, surriscaldamento o rotture della batteria integrata.
- ▲ Non rimanere in contatto con la fotocamera o con l'adattatore CA/caricabatteria per periodi prolungati quando i dispositivi sono accesi o in funzione. Parti del dispositivo potrebbero riscaldarsi molto. Lasciare il dispositivo a contatto diretto con la pelle per periodi prolungati potrebbe dare luogo a scottature a bassa temperatura.

- ▲ Non lasciare il prodotto in luoghi dove potrebbe essere esposto a temperature estremamente elevate, per esempio in un'automobile chiusa o alla luce diretta del sole. La mancata osservanza di questa precauzione potrebbe provocare danni o incendi.
- ▲ Utilizzare gli adattatori CA/caricabatteria designati. Durante la ricarica della fotocamera da una presa di corrente, usare soltanto adattatori CA/caricabatteria progettati per l'uso con questo prodotto.
- ▲ Non conservare sotto la luce solare diretta. Quando il prodotto non è utilizzato, spegnerlo ed assicurarsi che l'obiettivo sia coperto, prima di riporlo in un luogo non esposto direttamente a luce solare. La luce solare messa a fuoco dall'obiettivo potrebbe causare incendi.
- ▲ Attenersi alle istruzioni impartite dal personale delle linee aeree e degli ospedali. Spegnere il prodotto durante il decollo e l'atterraggio, e anche quando indicato dal personale delle compagnie aeree e degli ospedali. Le onde radio emesse dal dispositivo potrebbero interferire con la navigazione dei velivoli o con le apparecchiature medicali degli ospedali.
- ▲ Qualora la batteria della fotocamera perda e il liquido della batteria della fotocamera venga a contatto con i vestiti o la pelle, sciacquare immediatamente l'area interessata con acqua.

# Avvisi

- È severamente vietata la riproduzione, trasmissione, trascrizione, inserimento in un sistema di reperimento di informazioni, traduzione in qualsiasi lingua, in qualsiasi forma e con qualsiasi mezzo, anche parziale, dei manuali in dotazione con il presente prodotto, senza previa autorizzazione scritta di Nikon.
- Nikon si riserva il diritto di modificare le specifiche tecniche relative ad hardware e software contenute nei presenti manuali in qualsiasi momento e senza preavviso.
- Nikon declina ogni responsabilità per qualsiasi danno provocato dall'utilizzo di questo prodotto.
- <sup>•</sup> Pur avendo tentato di rendere il più completa e accurata possibile la presente documentazione, vi preghiamo di segnalare eventuali errori od omissioni al vostro rivenditore Nikon più vicino (indirizzi forniti separatamente).

#### Avviso per gli utenti europei

Questo simbolo indica che gli apparecchi elettrici ed elettronici devono essere smaltiti negli appositi contenitori di rifiuti.

Le seguenti istruzioni sono rivolte esclusivamente agli utenti di paesi europei:

- Il presente prodotto deve essere smaltito nell'apposito contenitore di rifiuti. Non smaltire insieme ai rifiuti domestici.
- La raccolta differenziata e il riciclaggio aiutano a preservare le risorse naturali e a prevenire le conseguenze negative per la salute umana e per l'ambiente che potrebbero essere
  provocate dallo smaltimento scorretto.
- Per ulteriori informazioni, vi preghiamo di contattare le autorità locali responsabili dello smaltimento dei rifiuti.

#### Avviso concernente il divieto di copia e riproduzione

È opportuno notare che il semplice possesso di materiale digitale copiato o riprodotto tramite scanner, fotocamere digitali o altri dispositivi può essere perseguito legalmente.

#### • Oggetti la cui copia o riproduzione è vietata per legge

È severamente vietata la copia o riproduzione di banconote, monete, obbligazioni statali o locali, anche nell'eventualità in cui si tratti di riproduzioni di campioni.

È vietata la copia o riproduzione di banconote, monete o titoli in circolazione all'estero.

È vietata la copia o riproduzione di francobolli e cartoline non timbrati emessi dallo stato senza autorizzazione dell'organo di competenza.

È vietata la copia o riproduzione di francobolli emessi dallo stato e di documentazioni e certificazioni stipulate secondo legge.

#### Avvertenze per copie o riproduzioni specifiche

Lo Stato ha pubblicato precauzioni sulla copia e riproduzione di titoli di credito emessi da aziende private (azioni, ricevute, assegni, certificati ecc.), abbonamenti o coupon di viaggio, salvo i casi in cui un numero minimo di copie è necessario ai fini contabili dell'azienda stessa. È inoltre vietata la copia o riproduzione di passaporti emessi dallo Stato, licenze emesse da organi pubblici e gruppi privati, carte d'identità e biglietti, come abbonamenti o buoni pasto.

#### Osservate le indicazioni sul copyright

La copia o riproduzione di prodotti artistici coperti da copyright quali libri, brani musicali, dipinti, xilografie, stampe, mappe, disegni, film e fotografie è regolata dalle leggi nazionali ed internazionali sul copyright. Non utilizzate il presente prodotto per produrre copie illegali o infrangere le leggi sul copyright.

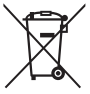

#### Smaltimento di dispositivi di memorizzazione dati

Si noti che la cancellazione di foto o la formattazione della memoria della fotocamera o di altri dispositivi di memorizzazione dati, non comporta l'eliminazione totale dei dati originali delle immagini. I file cancellati possono talvolta essere recuperati dai dispositivi di memorizzazione dati smaltiti, quindi potenzialmente potrebbero essere utilizzati per usi fraudolenti dei dati personali delle immagini. Il rispetto della privacy di tali dati è responsabilità dell'utente.

Prima di smaltire un dispositivo di memorizzazione dati o trasferirne la proprietà a un'altra persona, formattare il dispositivo e quindi riempirlo completamente di foto prive di informazioni personali (per esempio foto scattate puntando il cielo). Accertarsi di sostituire anche le eventuali immagini selezionate per il display HOME.

#### Utilizzate esclusivamente accessori elettronici di marca Nikon

Le fotocamere Nikon sono progettate rispettando i più alti standard e includono circuiti elettronici complessi. Solo gli accessori elettronici di marca Nikon (inclusi gli adattatori di carica CA) certificati da Nikon specificamente per l'uso con la presente fotocamera digitale Nikon sono stati progettati e testati per un funzionamento rispettoso dei requisiti di funzionamento e di sicurezza di tali circuiti elettrici.

L'utilizzo di accessori elettronici di altre marche potrebbe danneggiare la fotocamera e rendere nulla la garanzia Nikon.

Per ulteriori informazioni sugli accessori di marca Nikon, rivolgetevi a un rivenditore di zona autorizzato Nikon.

✔ Utilizzate esclusivamente accessori di marca Nikon: solo gli accessori di marca Nikon certificati specificatamente da Nikon per l'utilizzo con la fotocamera digitale Nikon sono progettati e testati per funzionare in conformità con i requisiti operativi e di sicurezza previsti. L'utilizzo di accessori di altre marche potrebbe danneggiare la fotocamera e rendere nulla la garanzia Nikon.

#### Prima di utilizzare la fotocamera in occasioni importanti (quali

matrimoni o prima di portare la fotocamera in viaggio), eseguite uno scatto di prova per accertarvi che la fotocamera funzioni correttamente. Nikon declina ogni responsabilità per eventuali danni o perdite provocati da un possibile malfunzionamento del prodotto. Apprendimento costante: come parte integrante dell'impegno di Nikon per un "apprendimento costante" nell'ambito dell'assistenza ai prodotti, sono disponibili informazioni in continuo aggiornamento sui seguenti siti Web:

- Per utenti negli Stati Uniti: http://www.nikonusa.com/
- Per utenti in Europa e Africa: http://www.europe-nikon.com/support/
- Per utenti in Asia, Oceania e Medio Oriente: http://www.nikon-asia.com/

Visitate questi siti per tenervi aggiornati sulle informazioni più recenti riguardanti il prodotto, suggerimenti, risposte alle domande frequenti (FAQ) e consigli generali sulle tecniche fotografiche e di elaborazione digitale. Per ulteriori informazioni, rivolgetevi al vostro rivenditore Nikon di fiducia. Vedere il seguente sito per informazioni sui contatti: http://imaging.nikon.com/

# Preparare

#### 1 Collegare la cinghia da polso.

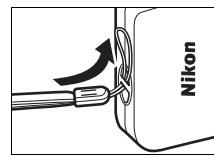

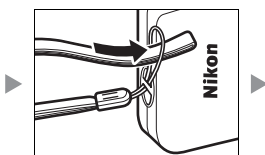

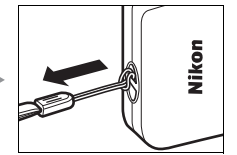

Se viene fornito un adattatore spina, fissarlo saldamente all'adattatore CA/caricabatteria; si noti che, una volta che l'adattatore è collegato, il tentativo di rimuovere con la forza l'adattatore spina potrebbe danneggiare il prodotto.

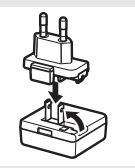

La forma dell'adattatore spina varia in base al Paese o regione di acquisto.

Questo step può essere omesso se l'adattatore spina viene fornito unito in modo permanente all'adattatore CA/caricabatteria.

#### 2 Caricare la fotocamera.

Utilizzare l'adattatore CA/caricabatteria in dotazione quando si carica la fotocamera per la prima volta.

- 2.1 Spegnere la fotocamera e collegare il cavo USB alla fotocamera (①) e all'adattatore CA/caricabatteria (②).
- **2.2** Collegare l'adattatore alla presa (3).

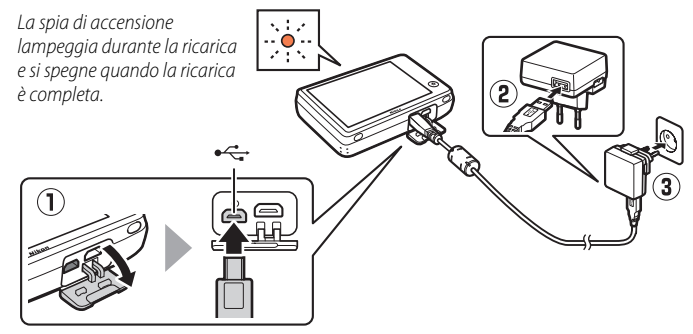

2.3 Quando la ricarica è completa, scollegare l'adattatore CA/ caricabatteria e il cavo USB.

#### La spia di accensione

lampeggia lentamente in arancione durante la ricarica e si spegne quando la ricarica è completa (la ricarica di una batteria completamente scarica richiede circa 2 ore e 50 minuti). Se la spia di accensione lampeggia rapidamente in arancione, si è verificato un errore. Controllare che il cavo USB sia collegato correttamente e che la temperatura ambiente sia compresa tra 5 °C e 35 °C.

Non possono essere scattate foto mentre l'adattatore CA/ caricabatteria è collegato.

Quando l'orologio è stato impostato (
 3), la fotocamera si caricherà anche quando è collegata a un computer tramite un cavo USB (
 71).

#### 3 Preparare la fotocamera per la ripresa. 3.1 Accendere la fotocamera.

3.2 Toccare la lingua desiderata.

#### 3.3 Impostare l'orologio.

Quando viene richiesto di scegliere se impostare l'orologio della fotocamera, toccare Sì. Toccare S o per selezionare l'ora locale e toccare S per selezionare.

Toccare per scegliere un formato data. Saranno visualizzate le opzioni mostrate a destra; toccare per selezionare le voci e toccare ▲ o ▲ per modificare. Toccando অ viene visualizzata una finestra di conferma; toccare **Sì** per impostare l'orologio.

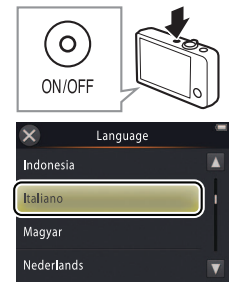

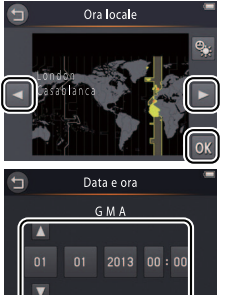

Per attivare o disattivare l'ora legale, toccare .

#### L'orologio è alimentato dalla batteria incorporata della fotocamera. Se la batteria è scarica, verrà richiesto di immettere nuovamente data e ora la volta successiva in cui la fotocamera viene accesa. Impostare l'orologio prima di procedere.

#### Per scegliere un'altra lingua o regolare l'orologio, usare l'opzione Lingua/Language ( 69) o Fuso orario e data ( 64) nel menu impostazioni.

3.4 Scegliere un design per il display HOME.

Toccare per selezionare un design HOME e toccare  $\mathbf{O}$  per selezionare.

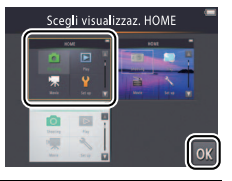

Play

mpostazioni

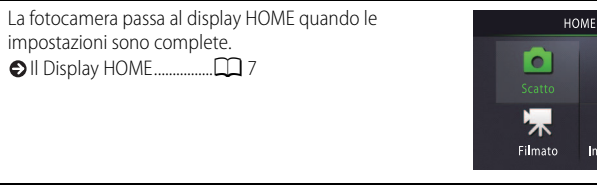

# Componenti della fotocamera

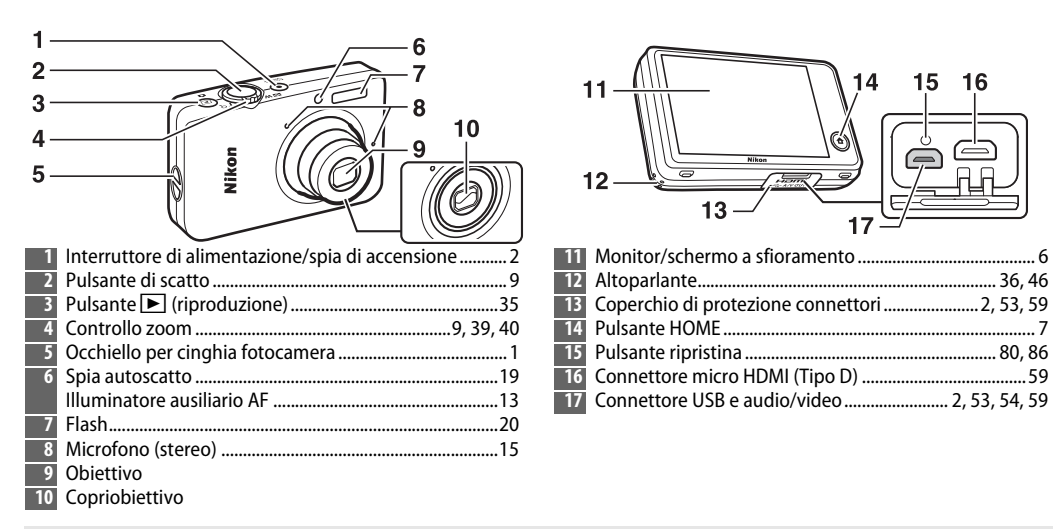

Per accendere o spegnere la fotocamera, premere l'interruttore di alimentazione. Se la fotocamera è spenta, premendo e tenendo premuto il pulsante , si accende la fotocamera e si avvia la riproduzione senza estendere l'obiettivo.

# Utilizzo dello schermo a sfioramento

# Le seguenti operazioni possono essere eseguite toccando o facendo scorrere un dito sul monitor:

Toccare: toccare il monitor.

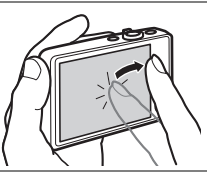

**Trascinare**: trascinare un dito sul monitor.

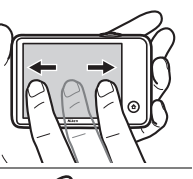

**Trascinare e rilasciare**: toccare una voce nel display, trascinarla nella posizione desiderata (①), quindi sollevare il dito dal monitor (②).

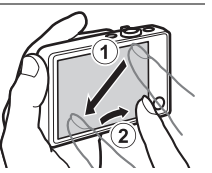

Toccare e tenere premuto: toccare il monitor e lasciare il dito sul posto per un breve periodo.

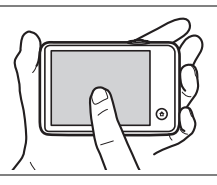

▶ Lo schermo a sfioramento: non applicare forza eccessiva e non toccare il display con oggetti taglienti (è possibile utilizzare la penna TP-1 opzionale). Lo schermo a sfioramento potrebbe non essere compatibile con alcuni tipi di pellicola protettiva.

♥ Uso dello schermo a sfioramento: il dispositivo potrebbe non rispondere seconde le attese se si fa uno scatto con il dito per trascinare voci attraverso il display, se si trascinano voci soltanto per una breve distanza, se si fa scivolare il dito troppo leggermente sul display o se si muove il dito troppo rapidamente. Lo schermo potrebbe non rispondere secondo le attese se viene toccato in due o più posizioni contemporaneamente.

# Regolazione delle impostazioni della fotocamera

Usare il display HOME quando si regolano le impostazioni della fotocamera o si commuta tra i modi foto, filmato e riproduzione. Per visualizzare il display HOME, toccare il pulsante **a**.

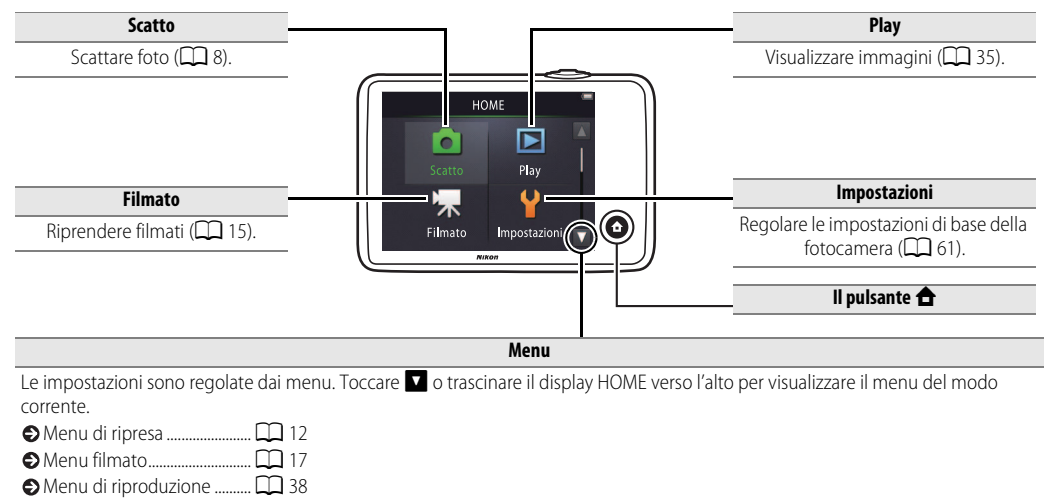

| Scattare | Visualizzazione | Collegare | Menu impostazioni | Note tecniche |
|----------|-----------------|-----------|-------------------|---------------|
| Scattare |                 |           |                   |               |

# Fotografia "Inquadra e scatta" e registrazione di filmati

## Immagini fisse

1 Toccare il pulsante 윰.

2 Toccare Scatto.

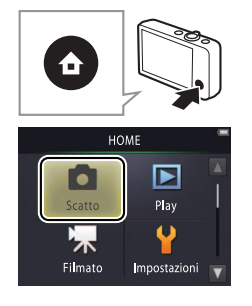

| Livello della batteria e<br>memoria rimanente |
|-----------------------------------------------|
| Il pulsante di scatto 19                      |
| ➡ L'autoscatto                                |
| S II flash                                    |
| Selezione scena                               |
| Compensazione                                 |
| dell'esposizione 23                           |
| Dimensione dell'immagine                      |
|                                               |
| Ripresa con tocco                             |
| Effetti speciali                              |
| Ulteriori informazioni sulla                  |
| fotografia 🛱 13                               |
|                                               |

| -   |     |    |
|-----|-----|----|
| Vca | 112 | ro |
|     |     | 16 |
|     |     |    |

Collegare

#### **3** Preparare la fotocamera e inquadrare lo scatto.

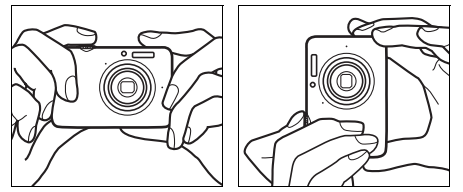

#### 4 Mettere a fuoco.

Premere il pulsante di scatto a metà corsa per bloccare la messa a fuoco e l'esposizione. L'area di messa a fuoco si illumina in verde quando la fotocamera mette a fuoco.

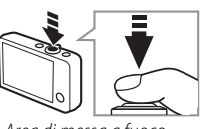

Area di messa a fuoco

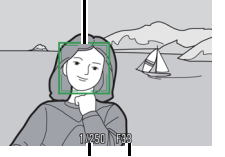

Tempo di posa Diaframma

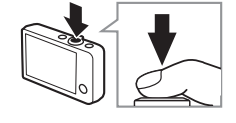

Reggere la fotocamera: fare attenzione a non ostruire l'obiettivo, il flash, l'illuminatore ausiliario AF o il microfono. Quando si inquadrano immagini in orientamento verticale (ritratto), reggere la fotocamera in modo che il flash si trovi al di sopra dell'obiettivo.

**Zoom**: utilizzare il controllo zoom per aumentare l'ingrandimento o ridurlo.

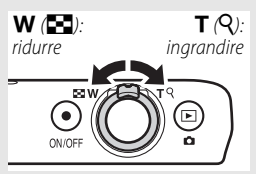

Per mettere a fuoco, premere leggermente il **pulsante di scatto**, fermandosi quando si avverte resistenza. Questa operazione viene definita "premere il pulsante di scatto a metà corsa". Premere il pulsante di scatto fino in fondo per rilasciare l'otturatore.

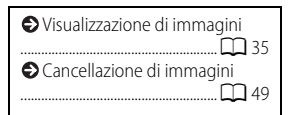

#### 5 Scattare.

Premere il pulsante di scatto fino in fondo.

Indice

Sommario

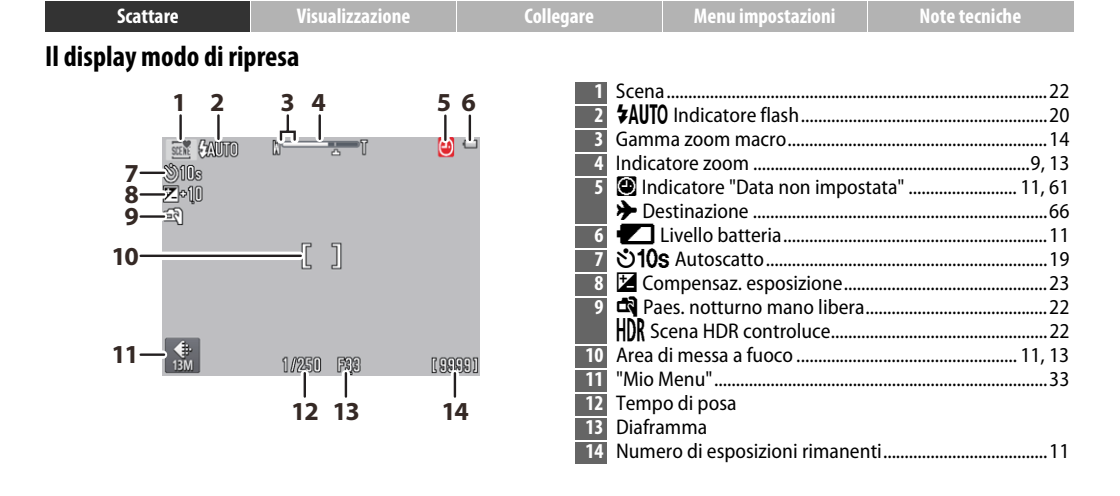

Gli indicatori visualizzati variano con le impostazioni della fotocamera e le condizioni di ripresa. Alcuni indicatori appaiono soltanto per alcuni secondi dopo l'accensione della fotocamera o dopo aver eseguito un'operazione; per visualizzare nuovamente gli indicatori, toccare

② Quando il pulsante di scatto viene premuto a metà corsa, lo stato della messa a fuoco viene mostrato come segue:

|     | Volto rilevato            |
|-----|---------------------------|
| [ ] | Nessun volto rilevato     |
| AF● | Zoom digitale in funzione |

L'area di messa a fuoco o l'indicatore di messa a fuoco si illuminano in verde quando la fotocamera mette a fuoco. Se la fotocamera non è in grado di mettere a fuoco, l'area di messa a fuoco o l'indicatore di messa a fuoco lampeggeranno in rosso; ricomporre lo scatto e riprovare.

Il livello della batteria viene mostrato come segue:

| Batteria carica.                                   |
|----------------------------------------------------|
| Batteria quasi scarica. Caricare la<br>fotocamera. |
|                                                    |

**Batteria scarica.** Batteria scarica. Caricare la fotocamera.

Il numero di esposizioni rimanenti varia con la memoria disponibile e con l'opzione selezionata per Formato immagine (22). Quantità sopra 10.000 vengono mostrate come "9999". Rilevamento del movimento: se la fotocamera rileva movimento del soggetto o movimento della fotocamera, aumenterà la sensibilità ISO per ottenere tempi di posa più veloci e il tempo di posa e l'apertura saranno visualizzati in verde.

Al modo flash predefinito di **\$AUTO** Auto, il flash si attiva per fornire illuminazione aggiuntiva secondo necessità. Per spegnere il flash, selezionare **3 No** per **Modo flash** (C) 20).

Se lampeggia nel monitor durante lo scatto, ripristinare l'orologio ( 4).

| Scattare                                    | Visualizzazione                                                                                                    | Collegare                                | Menu impostazioni              | Note tecnie       | che           |
|---------------------------------------------|----------------------------------------------------------------------------------------------------|------------------------------------------|--------------------------------|-------------------|---------------|
| ll menu di ripresa                          |                                                                                                    |                                          |                                |                   |               |
| HOME<br>Scatto<br>Filmato                   | Il menu di ripresa può essere visualizzato toccando il pulsante 🚖<br>quando la fotocamera è in modo di ripresa e toccando 🔽. Toccare 🔼 o<br>🔽 per visualizzare le voci desiderate e toccare per visualizzare le<br>opzioni. |                                          |                                |                   |               |
| Menu di ripresa                             | Autoscatto                                                                                                    | Rilasciare l'otturatore diec<br>scatto.  | i secondi dopo la pressione    | e del pulsante di | <b>())</b> 19 |
|                                             | – Modo flash                                                                                                    | Scegliere un modo flash.                 |                                |                   | <b>CC</b> 20  |
|                                             | Selezione scena                                                                                                    | Far corrispondere le impo                | ostazioni al soggetto o alla s | situazione.       | <b>2</b> 2    |
| Selezione scena Compensaz.<br>esposizione V | Compensaz.<br>esposizione                                                                                                    | Regolare l'esposizione pe<br>scure.      | r rendere le immagini più c    | hiare o più       | <b>Q</b> 23   |
|                                             |                                                                                                    |                                          |                                |                   |               |
| Menu di ripresa                             | Formato immagine                                                                                                    | Scegliere una dimensione                 | e dell'immagine.               |                   | <b>11</b> 24  |
| €: 13M intersa con                          | Ripresa con tocco                                                                                                    | Scegliere se si possano rij              | prendere immagini toccano      | do il display.    | <b>D</b> 25   |
| immagine tocco                              | Effetti speciali                                                                                                    | Scattare immagini con ef                 | fetti speciali.                |                   | <b>1</b> 27   |
| Effetti speciali Personalizza<br>My Menu    | Personalizza My<br>Menu                                                                                                    | Scegliere l'opzione di me<br>"Mio Menu". | nu alla quale si è avuto acc   | esso tramite      | 33            |

#### Scatto di fotografie

Se si mantiene il controllo zoom su **T** dopo aver ingrandito alla massima posizione dello zoom ottico, si può aumentare

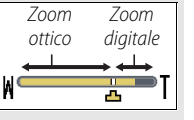

ulteriormente l'ingrandimento fino a 4× con **zoom digitale**. Lo zoom

digitale è disponibile solo guando Selezione scene auto viene scelto per Selezione scena ( 22); il modo 🕮 è selezionato automaticamente guando è attivo lo zoom digitale.

Nelle posizioni oltre l'icona 🕰 nel display dello zoom, il display dello zoom diventa giallo per indicare che le immagini potrebbero diventare

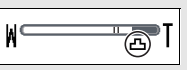

chiaramente "sgranate". L'icona 🗗 si sposta a destra a dimensioni dell'immagine minori (D 24).

Autofocus: se sono rilevati dei volti, la fotocamera mette a fuoco sul volto più vicino alla fotocamera. Se non viene rilevato un volto o lo zoom digitale è in funzione, la fotocamera mette a fuoco sul soggetto al centro del display.

L'illuminatore ausiliario AF ( $\bigcap$  5) potrebbe accendersi per assistere l'operazione di messa a fuoco se il soggetto è scarsamente illuminato.

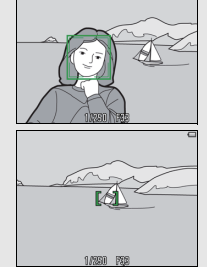

L'illuminatore ha una portata di circa

1,7 m con lo zoom in posizione grandangolare massima e di circa 1,5 m con lo zoom in posizione tele massima.

Sebbene l'area di messa a fuoco possa essere ancora visualizzata o l'indicatore di messa a fuoco possa illuminarsi in verde. la fotocamera potrebbe non riuscire a mettere a fuoco se il soggetto è molto scuro, se si muove velocemente, se presenta un misto di aree di luminosità fortemente contrastante (es. è per metà all'ombra) o oggetti vicini e distanti insieme (es. è dietro le sbarre di una gabbia), se è dominato da motivi geometrici regolari (es. veneziane o una fila di finestre in un grattacielo) o presenta uno scarso contrasto rispetto allo sfondo (es. è dello stesso colore dello sfondo). In tal caso. provare a premere il pulsante di scatto a metà corsa una seconda volta o ricomporre la foto.

Alla posizione dello zoom in cui e l'indicatore zoom si accendono in verde, la fotocamera può mettere

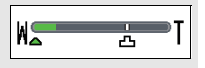

a fuoco soggetti vicini fino a circa 20 cm o più lontano dall'obiettivo. A una posizione dello zoom con angolo più ampio di quello indicato da  $\Delta$ , è possibile mettere a fuoco soggetti vicini fino a circa 5 cm o più lontano dall'obiettivo.

**Ripresa con tocco**: alle impostazioni predefinite, si possono scattare foto semplicemente toccando i soggetti nel display (22). Se vengono rilevati volti, è possibile mettere a fuoco e scattare immagini toccando all'interno dei doppi bordi.

Sospendi: se non vengono eseguite operazioni per un periodo determinato, il display si spegne e la spia di accensione lampeggia. Premendo il pulsante di scatto, l'interruttore di alimentazione o il pulsante , si riattiva il display. Se non vengono eseguite operazioni per ulteriori tre minuti, la fotocamera si spegne.

| Scattare                  | Visualizzazione | Collegare | Menu impostazioni | Note tecniche |
|---------------------------|-----------------|-----------|-------------------|---------------|
| Filmati                   |                 |           |                   |               |
| <b>1</b> Toccare il pulsa | inte 🛨.         |           |                   | utoscatto     |
|                           |                 |           |                   | mpensazione   |

#### 2 Toccare Filmato.

- 3 Inquadrare lo scatto.
- **4** Avviare la registrazione.

Premere il pulsante di scatto fino in fondo.

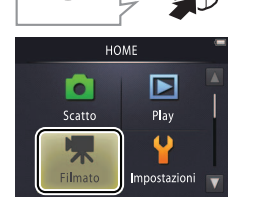

| ●L'autoscatto               |
|-----------------------------|
| Compensazione               |
| dell'esposizione 💭 23       |
| ➡ Ripresa con tocco         |
| SEffetti speciali 27        |
| ♦ Modo autofocus            |
| Tipo e dimensioni del       |
| fotogramma del filmato 🛄 29 |
| Ulteriori informazioni sui  |
| filmati 18                  |
| ♥ Filmati HS                |

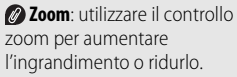

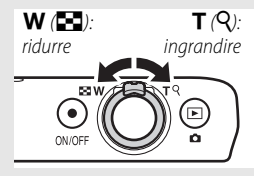

#### 5 Terminare la registrazione.

Premere il pulsante di scatto fino in fondo una seconda volta per terminare la registrazione.

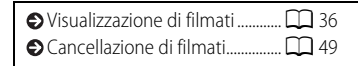

| Scattare                               | Visualizzazione                                  | Collegare                                                                                                    | Menu impostazioni                                                                                                    | Note tecniche |
|----------------------------------------|--------------------------------------------------|----------------------------------------------------------------------------------------------------|----------------------------------------------------------------------------------------------------|---------------|
| ll display modo film                   | ato                                              |                                                                                                    |                                                                                                    |               |
| 5-──────────────────────────────────── | 2 3 4<br>H 2 2 2 2 2 2 2 2 2 2 2 2 2 2 2 2 2 2 2 | 1 Indica<br>2 Indica<br>3 @ In<br>≯ De<br>4<br>5 ♥10<br>6 ₽ Cc<br>7 "Mio                                                                                                    | atore modo filmato<br>atore zoom<br>dicatore "Data non impos<br>estinazione<br>Livello batteria<br><b>S</b> Autoscatto<br>ompensaz. esposizione<br>Menu" |               |
| 7                                      | [29#_0s]<br> <br>8                               | Compare 1     Compare 2     Compare 2 | o disponibile<br>camera mette a fuoco il<br>al centro<br>dratura. L'indicatore di<br>uoco si illumina in verde                                           |               |

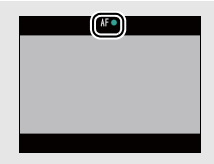

16

quando la fotocamera mette a fuoco, in rosso se la fotocamera non è in grado di mettere a fuoco.

| Scattare                                      | Visualizzazione                                         | Collegare                                                                                                    | Menu impostazioni                          | Note tecni        | che          |
|-----------------------------------------------|---------------------------------------------------------|----------------------------------------------------------------------------------------------------|--------------------------------------------|-------------------|--------------|
| ll menu filmato                               |                                                         |                                                                                                    |                                            |                   |              |
| HOME                                          | ll menu filmato<br>la fotocamera è<br>visualizzare la v | la fotocamera è in modo filmato e toccando II puisante ☐ quan<br>visualizzare la voce desiderata e toccare per visualizzare le opzioni. |                                            |                   |              |
| Filmato                                       | Autoscatto                                              | Consente di avviare la reg<br>pressione del pulsante di                                                                                 | gistrazione circa dieci secor<br>i scatto. | ndi dopo la       | 19           |
|                                               | Modo autofocus                                          | Consente di scegliere il n<br>durante la registrazione f                                                                                | nodo in cui la fotocamera r<br>ilmato.     | nette a fuoco     | <b>11</b> 28 |
|                                               | Effetti speciali                                        | Consente di riprendere fi                                                                                                    | lmati con effetti speciali.                |                   | <b>D</b> 27  |
| Effetti speciali Compensaz.<br>esposizione V  | Compensaz.<br>esposizione                               | Consente di regolare l'es<br>più scuri.                                                                                                 | posizione per rendere i film               | nati più chiari o | 23           |
| Filmato                                       | Opzioni filmato                                         | Consente di scegliere il ti filmato.                                                                                                    | ipo e le dimensioni del foto               | ogramma del       | 29           |
|                                               | Ripresa con tocco                                       | Consente di scegliere se<br>display.                                                                                                    | si possano riprendere filma                | ti toccando il    | <b>2</b> 5   |
|                                               | Apertura filmato HS                                     | Consente di scegliere se alta o normale.                                                                                                | aprire filmati HS con seque                | nze a velocità    | <b>CC</b> 32 |
| Apertura filmato Personalizza<br>HS My Menu V | Personalizza My<br>Menu                                 | Consente di scegliere l'op<br>tramite "Mio Menu".                                                                                       | ozione di menu alla quale si               | è avuto accesso   | 33           |

#### **II** Registrazione di filmati

C Il display indica la quantità approssimativa di **tempo di** registrazione disponibile; ma si noti che la lunghezza effettiva che può essere registrata varia in base alla scena registrata e al movimento del soggetto. La registrazione potrebbe terminare prima del tempo indicato per evitare il surriscaldamento. La lunghezza massima per ciascun clip è 29 minuti o 4 GB.

► La fotocamera può registrare i suoni prodotti dai comandi della fotocamera o dall'obiettivo durante la messa a fuoco, oppure quando si regola l'apertura per adattarla ai cambiamenti della luminosità del soggetto. Lo zoom digitale può essere utilizzato, sebbene la sequenza di ripresa con lo zoom digitale sarà notevolmente "sgranata" ( 13); lo zoom ottico non è disponibile.

Distorsioni potrebbero essere visibili sul monitor e nel filmato finale se si fa un panning con la fotocamera o un oggetto si muove a velocità elevata nell'inquadratura. Fonti di luce intense potrebbero lasciare immagini residue sul monitor quando si effettua una ripresa panoramica con la fotocamera, mentre effetto flicker (sfarfallio della luce) e righe potrebbero essere visibili in presenza di lampade a fluorescenza, a vapore di mercurio o al sodio. A seconda del rapporto di zoom e della distanza dal soggetto, può essere anche visibile un "effetto moiré" dove la scena presenta schemi ripetuti regolari; questo è uno schema di interferenza che si verifica naturalmente e deriva dall'interazione del reticolo del sensore di immagine con un reticolo ripetuto regolare nel soggetto e non indica un malfunzionamento. La temperatura della fotocamera può aumentare se viene utilizzata per periodi di tempo prolungati o in ambienti molto caldi. Se c'è rischio di surriscaldamento durante la registrazione di filmati, verrà visualizzato un timer di conto alla rovescia; la registrazione terminerà automaticamente e la fotocamera si spegnerà allo scadere del timer. Attendere che la fotocamera si raffreddi.

➢ Autofocus: quando è selezionato AF singolo (l'impostazione predefinita; □ 28) per Modo autofocus nel menu filmato, la fotocamera metterà a fuoco quando il pulsante di scatto viene premuto a metà corsa e l'esposizione verrà bloccata durante la registrazione di filmati. Se la fotocamera non riesce a mettere a fuoco (□ 13), provare il seguente metodo:

- 1 Selezionare AF singolo per Modo autofocus nel menu filmato.
- **2** Trovare un oggetto che sia alla stessa distanza dalla fotocamera come soggetto e inquadrarlo al centro del display.
- **3** Premere il pulsante di scatto a metà corsa per mettere a fuoco.
- 4 Tenendo premuto il pulsante a metà corsa, ricomporre lo scatto con il soggetto originale nella posizione desiderata.
- **5** Premere il pulsante fino in fondo per avviare la registrazione.

| Scattare | Visualizzazione | Collegare | Menu impostazioni | Note tecniche |
|----------|-----------------|-----------|-------------------|---------------|
|          |                 |           |                   |               |

## Ulteriori informazioni sulla fotografia e sulla registrazione di filmati

## L'autoscatto

## Modo: $\Box \circ \blacksquare$ Toccare: $\Box \to \blacksquare \to$ Autoscatto

Il rilascio dell'otturatore viene ritardato di circa dieci secondi dopo la pressione del pulsante di scatto.

## 1 Toccare Autoscatto.

# 2 Toccare Sì.

# 3 Impostare la messa a fuoco e l'esposizione.

Premere il pulsante di scatto a metà corsa.

## 4 Avviare il timer.

Premere il pulsante di scatto fino in fondo per avviare il timer. La spia autoscatto lampeggerà, fermandosi circa un secondo prima dello scatto della foto.

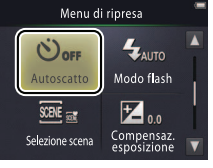

Per interrompere il timer prima dello scatto di una foto, premere di nuovo il pulsante di scatto.

L'autoscatto si spegne quando l'otturatore viene rilasciato oppure la fotocamera viene spenta.

Se è attivo **Ripresa con tocco** (C 25), il timer può essere avviato toccando il display.

Per uscire senza modificare le impostazioni, toccare **9**.

19

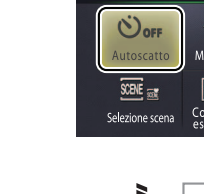

|  | Scattare | Visualizzazione | Collegare | Menu impostazioni | Note tecniche |
|--|----------|-----------------|-----------|-------------------|---------------|
|--|----------|-----------------|-----------|-------------------|---------------|

## Scelta di un modo flash

Modo: 🗖

Toccare:  $\triangle \rightarrow \square \rightarrow Modo flash$ 

Scegliere un modo flash come descritto di seguito:

1 Toccare Modo flash.

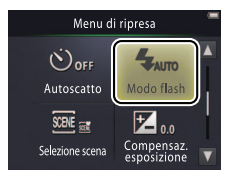

## 2 Toccare un'opzione.

| <b>\$</b> AUTO | <b>Auto</b><br>(predefinito) | II flash si attiva automaticamente come richiesto. |  |
|----------------|------------------------------|----------------------------------------------------|--|
| ٢              | No                           | ll flash non si attiva.                            |  |
| 4              | Fill flash                   | Il flash si attiva a ogni scatto.                  |  |

L'indicatore flash mostra lo stato del flash quando il pulsante di scatto viene premuto a metà corsa.

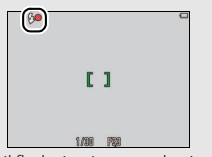

- Sì: il flash si attiva quando viene scattata la foto.
- Lampeggiante: il flash è in carica. Non possono essere scattate foto.
- No: il flash non si attiva quando viene scattata la foto.

Per uscire senza modificare le impostazioni, toccare **9**.

Il flash non si attiverà quando **Paes. notturno mano libera** o **Scena HDR controluce** viene scelto per **Selezione scena** (C) 22). A seconda delle condizioni di ripresa, il flash potrebbe a volte non attivarsi in modo **Selezione scene auto**.

Riduzione occhi rossi: se la fotocamera rileva l'effetto occhi rossi, elaborerà le foto mentre vengono salvate per ridurne gli effetti, aumentando leggermente i tempi di registrazione. I risultati desiderati potrebbero non essere ottenuti in tutti i casi e, in rari casi, la riduzione occhi rossi potrebbe essere applicata ad aree dell'immagine in cui non si verifica l'effetto occhi rossi.

| Scattare | Visualizzazione | Collegare | Menu impostazioni | Note tecniche |
|----------|-----------------|-----------|-------------------|---------------|
|          |                 |           |                   |               |

#### Selezione scena

Modo: 🗖

### Toccare: $\triangle \rightarrow \square \rightarrow$ Selezione scena

Seguire gli step riportati di seguito per far corrispondere le impostazioni al soggetto o alla situazione.

## 1 Toccare Selezione scena.

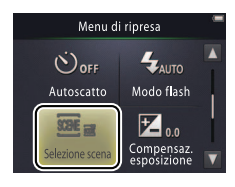

## 2 Toccare un'opzione.

| SCIN | Selezione scene<br>auto (predefinito) | La fotocamera seleziona automaticamente tra i seguenti <b>modi</b><br>scena in base al tipo di soggetto: 2 (ritratti), 4 (paesaggi),<br>4 (ritratti notturni), 4 (paesaggi notturni), 4 (primi piani),<br>4 (soggetti in controluce) e 4 (altri soggetti). Si noti che, a<br>seconda delle condizioni di ripresa, la scena desiderata potrebbe<br>non essere selezionata in tutti i casi. |
|------|---------------------------------------|----------------------------------------------------------------------------------------------------|
| et.  | Paes. notturno<br>mano libera         | Scegliere per ridurre la sfocatura e il disturbo della fotocamera in scatti manuali di scene notturne.                                                                                                    |
|      | Scena HDR<br>controluce               | Consigliato per scene di paesaggio ad alto contrasto. La fotocamera crea una combinazione HDR (high dynamic range) che conserva i particolari nelle zone di alte luci e ombre. Viene registrata anche una copia non elaborata.                                                                                                    |

Nei modi Paes. notturno mano libera e Scena HDR controluce, il flash non si attiverà, non è possibile utilizzare gli effetti speciali e lo zoom digitale e i bordi potrebbero essere tagliati.

Dopo aver premuto il pulsante di scatto fino in fondo per rilasciare l'otturatore, non spostare la fotocamera finché l'immagine non viene visualizzata sul monitor e non spegnere la fotocamera finché l'immagine non è stata registrata e vengono visualizzate le informazioni di ripresa. Scattare Visualizzazione Collegare Menu impostazioni Note tecniche

### Compensazione dell'esposizione

## Modo: $\bigcirc \circ \checkmark$ Toccare: $\bigcirc \rightarrow \lor \rightarrow \mathsf{Compensaz. esposizione}$

Regolare l'esposizione per rendere le immagini più chiare o più scure.

#### 1 Toccare Compensaz. esposizione.

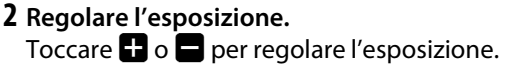

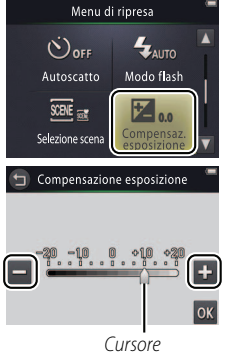

♥ Toccare → per rendere le immagini più luminose, → per rendere le immagini più scure. Anche l'esposizione può essere regolata toccando la barra o trascinando il cursore.

# **3** Toccare **OK**.

| Scattare | Visualizzazione | Collegare | Menu impostazioni | Note tecniche |
|----------|-----------------|-----------|-------------------|---------------|
|          |                 |           |                   |               |

#### Dimensione dell'immagine

Modo: 🗖

## Toccare: $rac{l}{l} \rightarrow \square \rightarrow \square \rightarrow$ Formato immagine

Scegliere le dimensioni (misurate in pixel) delle foto scattate con la fotocamera.

#### 1 Toccare Formato immagine.

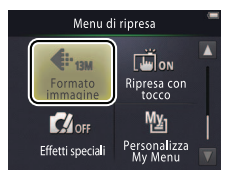

## 2 Toccare un'opzione.

| Opzione                                                                    |  | Descrizione                                                                                                    |  |
|----------------------------------------------------------------------------|--|----------------------------------------------------------------------------------------------------|--|
| 13 <sub>M</sub> 4160×3120 (predefinito)           4 <sub>M</sub> 2272×1704 |  | Le immagini di grandi dimensioni possono essere<br>stampate in formati più grandi, tuttavia richiedono<br>maggiore memoria, riducendo il numero di foto che |  |
|                                                                            |  |                                                                                                    |  |

Il numero approssimativo di immagini che possono essere registrate con le impostazioni attuali viene mostrato nella visualizzazione di ripresa (C) 10). Si noti che, a causa della compressione JPEG, la dimensione del file varia da scatto a scatto, producendo notevoli variazioni nel numero di foto che possono essere registrate.

Tutte le foto hanno un rapporto aspetto di 4:3.

Per uscire senza modificare le impostazioni, toccare **9**.

| Scattare | Visualizzazione | Collegare | Menu impostazioni | Note tecniche |
|----------|-----------------|-----------|-------------------|---------------|
|          |                 |           |                   |               |

#### Ripresa con tocco

Modo: 🗖 o 🔭

## Toccare: $rightarrow \Box ightarrow \Box ightarrow Ripresa con tocco$

Scegliere se si possano riprendere foto e filmati toccando il display.

#### 1 Toccare Ripresa con tocco.

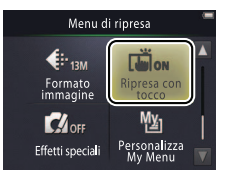

#### 🖉 Toccare con troppa forza

potrebbe muovere la fotocamera, rendendo confuse le immagini.

Il pulsante di scatto può essere usato indipendentemente dall'opzione selezionata.

Per uscire senza modificare le impostazioni, toccare **9**.

#### 2 Toccare un'opzione.

| ON  | Sì (predefinito) | Toccando il display si rilascia l'otturatore (modo 🗅) oppure si avvia o si termina la registrazione di filmati (modo 🐂). |  |
|-----|------------------|----------------------------------------------------------------------------------------------------|--|
| OFF | No               | Toccando il display non si rilascia l'otturatore né si avvia o<br>termina la registrazione di filmati.                   |  |

| Scattare                                                                                                    | Visualizzazione                                                                 | Collegare         | Menu impostazioni | Note tecniche |
|----------------------------------------------------------------------------------------------------|---------------------------------------------------------------------------------|-------------------|-------------------|---------------|
| Se appare un'area di n<br>fuoco ( 3) quando si to<br>display, per riprendere è n<br>toccare all'interno dell'are<br>a fuoco o, se vengono rile<br>all'interno di uno dei boro<br>che indicano i volti. | nessa a<br>cca il<br>eccessario o<br>ea di messa<br>evati volti,<br>di quadrati | -<br>-<br>1 (665) |                   |               |
| Se <b>l'autoscatto</b> ( 19) è attivo, toccare il display bloccherà<br>la messa a fuoco e l'esposizione e avvierà il timer, quindi<br>l'otturatore verrà rilasciato dopo circa dieci secondi.          |                                                                                 | bloccherà<br>indi |                   |               |
| Scattare |
|----------|
|----------|

# Effetti speciali

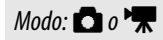

#### Toccare: $rac{l}{l} \rightarrow \square \rightarrow \square$ (solo ightarrow) $\rightarrow$ Effetti speciali

Registrare foto o filmati con effetti speciali.

#### 1 Toccare Effetti speciali.

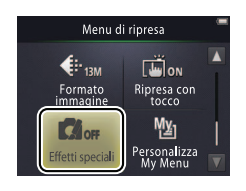

Per visualizzare l'opzione Effetti speciali è necessario toccare due volte il pulsante nel modo di ripresa, una volta nel modo filmato.

#### Per tornare alla ripresa normale, toccare OFF e toccare

normale, toccare OFF e tocca OK.

Per uscire senza modificare le impostazioni, toccare **9**.

### 2 Selezionare un'opzione.

Toccare un'opzione e toccare **OK**.

| OFF      | No (predefinito)                | Consente di riprendere senza effetti speciali.                                                                         |
|----------|---------------------------------|----------------------------------------------------------------------------------------------------|
| <b>M</b> | Speculare                       | Consente di scattare foto in cui metà dell'inquadratura viene riflessa nell'altra metà. Non disponibile con i filmati. |
| SEPIA    | Soft seppia                     | La colorazione seppia e il basso contrasto si combinano per ottenere un look antico.                                   |
|          | Monocromatico alto<br>contrasto | Consente di scattare in bianco e nero ad alto contrasto.                                                               |
| HI       | High key                        | Consente di riprendere foto o filmati vividi e pieni di luce.                                                          |
| LO       | Low key                         | Consente di riprendere foto o filmati scuri e cupi.                                                                    |

| Scattare Visualizzazione Col |
|------------------------------|
|------------------------------|

Selezionare AF-S AF

evitare che i suoni

#### Modo autofocus

Modo: 🐂

Toccare:  $\triangle \rightarrow \square \rightarrow Modo autofocus$ 

Scegliere il modo in cui la fotocamera mette a fuoco in modo filmato.

#### 1 Toccare Modo autofocus.

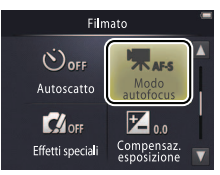

#### **2** Toccare un'opzione.

| AF-S | <b>AF singolo</b><br>(predefinito) | Scegliere se la distanza dal soggetto non cambierà molto<br>durante la registrazione. La messa a fuoco si blocca quando<br>si avvia la registrazione.  | singolo per evitare che i suoni<br>prodotti dalla fotocamera<br>quando mette a fuoco vengano |
|------|------------------------------------|----------------------------------------------------------------------------------------------------|----------------------------------------------------------------------------------------------|
| AF-F | AF permanente                      | Scegliere se la distanza dal soggetto probabilmente<br>cambierà durante la registrazione. La messa a fuoco viene<br>regolata durante la registrazione. | Per uscire senza modificare le impostazioni, toccare 🗟.                                      |

|--|

#### **Opzioni filmato**

Modo: 🐂

### Toccare: $rightarrow \ensuremath{\square} ightarrow \ensuremath{\square} ightar$

Scegliere le dimensioni del fotogramma e il tipo del filmato registrato con la fotocamera.

#### 1 Toccare Opzioni filmato.

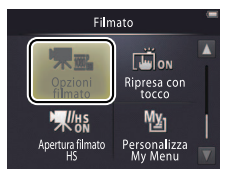

| Ripresa di filmati     | . 🛄 15 |
|------------------------|--------|
| ● Filmati HS           | . 🔲 30 |
| Apertura di filmati HS | con    |
| sequenze normali o HS  | . 🔲 32 |

\* Dimensioni/frequenza dei fotogrammi (formato).

I filmati hanno un rapporto aspetto di 16:9.

#### 2 Toccare un'opzione.

| Opzione *      |                                              | Dimensioni del<br>fotogramma | Descrizione                                                                                                    |  |
|----------------|----------------------------------------------|------------------------------|----------------------------------------------------------------------------------------------------|--|
| 1080pe         | <b>1080/30p</b><br>(predefinito) 1920 × 1080 |                              | Per riprendere sequenza a velocità normale.                                                                         |  |
| 720p m 720/30p |                                              | 1280 × 720                   | Scegliere <b>IFrame 540/30p</b> per registrare                                                                      |  |
| iFrame         | iFrame 540/30p                               | $960 \times 540$             |                                                                                                    |  |
| 720p 60        | HS 720/2×                                    | 1280 × 720                   | Per riprendere filmati HS (alta velocità) a<br>un'alta frequenza fotogrammi per la<br>riproduzione al rallentatore. |  |
| 1080p          | HS 1080/0,5×                                 | 1920 × 1080                  | Per riprendere filmati HS (alta velocità) a una<br>bassa frequenza fotogrammi per la<br>riproduzione veloce.        |  |

## 💵 Ripresa di filmati HS

Per riprendere filmati HS:

- Selezionare un modo filmato HS.
   Nel menu Opzioni filmato (
   29), selezionare HS 720/2× o

   HS 1080/0,5×.
- 2 Inquadrare lo scatto di apertura.
- **3** Avviare la registrazione.

Premere il pulsante di scatto fino in fondo. Per commutare tra sequenza normale e HS, toccare l'icona nell'angolo inferiore sinistro del display.

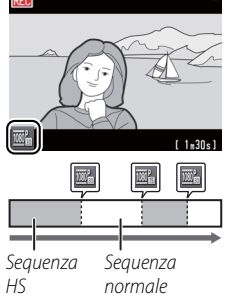

▲ La fotocamera passa automaticamente alla registrazione di sequenze a velocità normale quando la lunghezza massima per la sequenza HS viene raggiunta (□ 31).

Per aprire con una sequenza a velocità normale, selezionare No per Apertura filmato HS (2) 32).

Il suono non viene registrato con la sequenza HS. Modo autofocus (228) è fissato su AF singolo; lo zoom ottico, la messa a fuoco, l'esposizione e il bilanciamento del bianco sono fissati all'inizio della registrazione ed è possibile utilizzare lo zoom digitale.

#### 4 Terminare la registrazione.

Premere il pulsante di scatto fino in fondo una seconda volta per terminare la registrazione.

| Scattare                                                                                                    | Visualizzazione                                                                                                    | Collegare             | Menu impostazioni | Note tecniche |
|----------------------------------------------------------------------------------------------------|----------------------------------------------------------------------------------------------------|-----------------------|-------------------|---------------|
| ▶ HS 720/2× in confronto<br>Le sequenze HS scattate u<br>riprodotte al rallentatore e<br>tempo due volte più lung | <b>a HS 1080/0,5×</b><br>utilizzando <b>HS 720/2×</b> ve<br>2 la loro riproduzione richie<br>o rispetto alla registrazione | ngono<br>ede un<br>e. |                   |               |
| Scatto                                                                                                    | 30 s                                                                                                    |                       |                   |               |
| Riproduzione 🗸                                                                                                    | 1 minuto                                                                                                    |                       |                   |               |
| ,<br>Rij                                                                                                    | produzione al rallentatore                                                                                                 |                       |                   |               |
| La fotocamera può registr<br>che impiega un minuto p                                                              | are fino a 30 secondi di seq<br>er la riproduzione.                                                                        | juenza HS,            |                   |               |

Le sequenze HS scattate utilizzando **HS 1080/0,5**× vengono riprodotte in movimento veloce e la loro riproduzione richiede la metà del tempo rispetto alla registrazione.

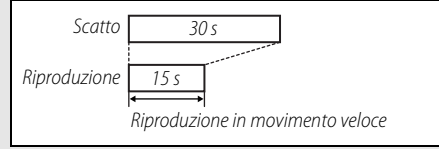

La fotocamera può registrare fino a due minuti di sequenza HS, che impiega un minuto per la riproduzione.

| Scattare Visualizzazione Collegare Menu impostazioni Note tecniche |  |  |  |  |  |  |  |
|--------------------------------------------------------------------|--|--|--|--|--|--|--|
| Anartura con seguenza normale o US                                 |  |  |  |  |  |  |  |

#### Apertura con sequenza normale o HS

Modo: 🐂

Toccare:  $\triangle \rightarrow \square \rightarrow \square \rightarrow$  Apertura filmato HS

Per scegliere se aprire filmati HS con sequenze a velocità HS o normale:

#### 1 Toccare Apertura filmato HS.

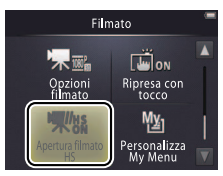

| Opzioni filmato 29 |  |
|--------------------|--|
| SFilmati HS        |  |

#### 2 Toccare un'opzione.

| ON  | Sì (predefinito) | Apertura filmati HS con sequenza HS.                 |
|-----|------------------|------------------------------------------------------|
| OFF | No               | Apertura filmati HS con sequenza a velocità normale. |

| Scattare            | Visualizzazione | Collegare | Menu impostazioni | Note tecniche |  |  |  |
|---------------------|-----------------|-----------|-------------------|---------------|--|--|--|
| arconalizza My Manu |                 |           |                   |               |  |  |  |

#### Personalizza My Menu

Modo: 🖸 o 🐂

#### Toccare: l'icona "Mio Menu"

Per un rapido accesso, un'impostazione usata di frequente può essere assegnata all'icona "Mio Menu" nell'angolo inferiore sinistro della visualizzazione di ripresa, come descritto di seguito. Le funzioni per i modi di ripresa e filmato sono assegnate separatamente dai menu di ripresa e filmato. È inoltre possibile utilizzare l'opzione **Personalizza My Menu** nei menu di ripresa ( $\square$  12) e filmato ( $\square$  17).

#### **II** Assegnazione di un'opzione a Mio Menu

1 Toccare l'icona "Mio Menu" nell'angolo inferiore sinistro del display.

2 Toccare ៉.

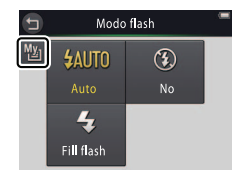

L'icona "Mio Menu" mostra l'opzione attualmente selezionata per "Mio Menu".

Icona "Mio Menu"

[]

recee

STR

AUTO

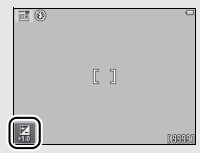

"Mio Menu" è impostato in maniera predefinita su Modo flash (modo di ripresa) o Opzioni filmato (modo filmato).

| Scattare                                  | Visualizzazione     | Collegare          | Menu impostazioni | Note tecniche |
|-------------------------------------------|---------------------|--------------------|-------------------|---------------|
| <b>3</b> Toccare la voce<br>a "Mio Menu". | che si desidera ass | egnare Personalizz | za My Menu        |               |
|                                           |                     |                    |                   |               |

#### 💵 Utilizzo di Mio Menu

1 Toccare l'icona "Mio Menu" nell'angolo inferiore sinistro del display.

**2** Toccare un'opzione.

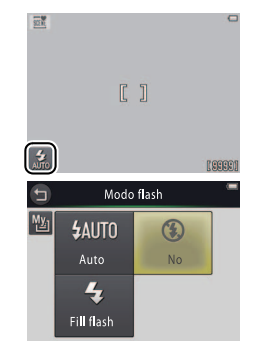

| Scattare    | Visualizzazione | Collegare | Menu impostazioni | Note tecniche |
|-------------|-----------------|-----------|-------------------|---------------|
| Visualizzaz | zione           |           |                   |               |
| _           |                 |           |                   |               |

# Riproduzione di base

## Visualizzazione delle fotografie a pieno formato

Per avviare la riproduzione, premere il pulsante . Trascinare le foto a sinistra o a destra oppure toccare o per visualizzare altre immagini, o toccare e tenere premuto o per scorrere rapidamente tra le immagini.

Per uscire dalla riproduzione, premere nuovamente D oppure premere il pulsante di scatto a metà corsa.

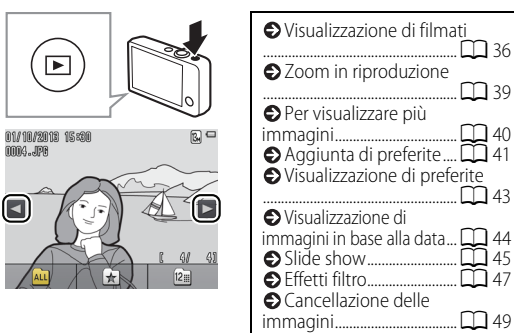

 Le immagini possono essere visualizzate anche toccando
 Play nel display HOME.

#### Visualizzazione di filmati

Per visualizzare filmati, premere per visualizzare le immagini e quindi scorrere attraverso le immagini come descritto a pagina 35 finché non si trova un'immagine contrassegnata con un'icona . Toccare per avviare la riproduzione.

# 

#### Comandi di riproduzione filmato

Toccando il monitor vengono visualizzati i seguenti comandi:

| Ш     | <b>Pausa</b> : toccare per mettere in pausa la riproduzione.                                                                                                    |
|-------|----------------------------------------------------------------------------------------------------|
| Þ     | Riprendi: toccare per riprendere la riproduzione.                                                                                                    |
| < / ► | Riavvolgimento/avanzamento: toccare e tenere<br>premuto per riavvolgere o per avanzare<br>rapidamente. Se la riproduzione è stata messa in<br>pausa, toccare per riavvolgere o avanzare di un<br>fotogramma alla volta. |
|       | Volume: toccare per regolare il volume.*                                                                                                    |
|       | <b>Fine</b> : toccare per passare alla riproduzione a pieno formato.                                                                                                    |

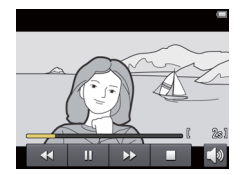

\* Il volume può essere regolato anche utilizzando il controllo zoom.

| Scattare               | Visualizzazione    | Collegare       | Menu impostazioni                            | Note tecniche               |
|------------------------|--------------------|-----------------|----------------------------------------------|-----------------------------|
| ll display di riproduz | zione              |                 |                                              |                             |
| 1                      | 234                | 1 Dat           | a/ora di registrazione                       | 6                           |
| 01// 10//2013 19       | 580 <u>た</u> の世紀 4 | 2 ★1            | cona ordine di stampa                        |                             |
| <b>9</b> —JAAN JPf     |                    | -5 4            | Livello batteria                             | 1                           |
|                        |                    |                 | g Opzioni filmato                            | 24                          |
|                        |                    | 6 2 E           | ffetti filtro                                |                             |
| _                      | 70000/00007        | -7 8 Nur<br>Lun | nero fotogramma/numero<br>ghezza del filmato | totale di immagini          |
| ALL                    | 12                 | 9 Non           | ne file                                      | 7                           |
|                        |                    | 🖉 Gli in        | <b>dicatori visualizzati</b> variano co      | on il tipo di immagine e le |

Gli indicatori visualizzati variano con il tipo di immagine e le impostazioni della fotocamera. Alcuni indicatori appaiono soltanto per alcuni secondi dopo l'esecuzione di un'operazione. Per visualizzare o nascondere indicatori, toccare il display.

② Quando la riproduzione è limitata alle preferite (□ 41) o alle immagini scattate in una data selezionata (□ 44), **il numero totale di immagini** è il numero di immagini disponibili per la visualizzazione.

| Scattare                  | Visualizzazione                                          | Collegare                                                        | Menu impostazioni                                                | Note tecniche                                  |
|---------------------------|----------------------------------------------------------|------------------------------------------------------------------|------------------------------------------------------------------|------------------------------------------------|
| Menu di riproduzione      |                                                          |                                                                  |                                                                  |                                                |
| HOME<br>Scatto<br>Filmato | ll menu di ripro<br>durante la ripro<br>la voce desidera | duzione può essere<br>duzione e toccando<br>ata e toccare per vi | e visualizzato tocca<br>o ▼. Toccare ▲ o<br>sualizzare le opzior | ndo il pulsante 🔂<br>🔽 per visualizzare<br>ii. |
| Menu play                 | Cancella                                                 | Consente di cancellare p                                         | iù foto.                                                         | 51                                             |
| m ★ ▲                     | Preferite                                                | Consente di aggiungere                                           | immagini alle preferite.                                         | 42                                             |
|                           | Effetti filtro                                           | Consente di creare una c                                         | opia ritoccata dell'immagin                                      | e corrente. 🕅 47                               |
| Effetti filtro Slide show | Slide show                                               | Consente di visualizzare<br>riprodotte una alla volta            | uno slide show. Le immagir<br>nell'ordine registrato.            | ni sono 🛱 45                                   |
| Menu play                 | Ordine di stampa                                         | Consente di selezionare i<br>numero di copie.                    | mmagini per la stampa e so                                       | regliere il 🛛 🛱 57                             |
| Ordine di<br>stampa       |                                                          |                                                                  |                                                                  |                                                |

| Scattare | Visualizzazione | Collegare | Menu impostazioni | Note tecniche |  |
|----------|-----------------|-----------|-------------------|---------------|--|
|          |                 |           |                   |               |  |

## Ulteriori informazioni sulla riproduzione

## Zoom in riproduzione

Per ingrandire un'immagine in riproduzione a pieno formato, toccare due volte l'immagine o selezionare  $Q(\mathbf{T})$  con il controllo zoom.

Utilizzare il controllo zoom per ingrandire e ridurre.

Per scorrere le immagini, trascinarle o toccare  $\square$ ,  $\square$ ,  $\blacksquare$  o  $\square$ . Per annullare lo zoom, toccare due volte l'immagine o toccare 𝔅.

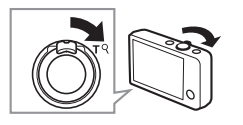

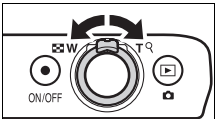

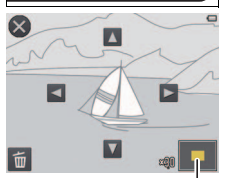

Finestra di navigazione

De zoom in riproduzione non è disponibile con i filmati.

Se vengono rilevati volti, lo zoom sarà centrato sul volto più vicino; per scegliere altri volti, toccare 10 o 10.

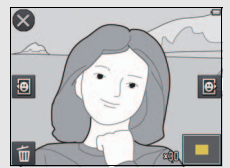

Per cancellare foto, toccare di (C) 50).

|        | - |  |  |
|--------|---|--|--|
| 1.00   |   |  |  |
| . er . |   |  |  |
|        |   |  |  |

# Visualizzazione di più immagini (riproduzione miniature)

Per visualizzare le foto in un elenco di miniature, selezionare **E** (**W**) con il controllo zoom quando un'immagine è visualizzata a pieno formato.

Utilizzare il controllo zoom per scegliere il numero di immagini visualizzate.

Per visualizzare immagini aggiuntive, trascinare il display verso l'alto o verso il basso o toccare  $\square$  o  $\square$ . Toccare un'immagine per visualizzarla a pieno formato o selezionare  $Q(\mathbf{T})$  con il controllo zoom quando sono visualizzate quattro foto.

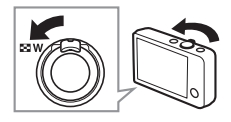

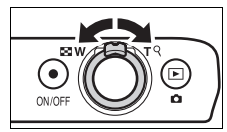

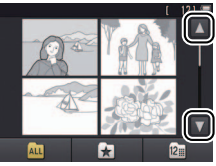

# Aggiungere immagini alle preferite

Aggiungere immagini alle preferite per una visualizzazione facile ( 143, 45) e per proteggerle da una cancellazione accidentale.

#### **II** Aggiungere un'immagine alle preferite

Per aggiungere immagini singole alle preferite durante la riproduzione:

## 1 Visualizzare l'immagine.

Visualizzare l'immagine che si vuole aggiungere alle preferite.

# 2 Visualizzare l'icona 🔀.

Toccare e tenere premuta l'immagine finché non viene visualizzata l'icona 🗙.

# 3 Toccare 🛃.

Toccare 📩 o trascinare e rilasciare l'immagine sull'icona 📩.

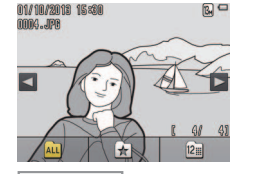

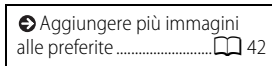

Si noti che **le preferite** verranno cancellate quando si formatta la memoria.

Il numero massimo di preferite è 999.

Ø Se l'immagine è già una preferita, toccando ☆ la si rimuoverà dalle preferite.

| Scattare | Visualizzazione | Collegare | Menu impostazioni | Note tecniche |
|----------|-----------------|-----------|-------------------|---------------|
|          |                 |           |                   |               |

#### **II** Aggiungere più immagini alle preferite

#### Modo: 🕨

#### Toccare: $\triangle \rightarrow \square \rightarrow Preferite$

Usare l'opzione **Preferite** nel menu di riproduzione per aggiungere più immagini alle preferite.

# 1 Toccare Preferite.

#### 2 Selezionare le immagini.

Toccare le immagini per aggiungerle alle preferite. Le immagini selezionate sono indicate da icone 𝒝; toccare di nuovo per deselezionare.

# **3** Toccare 🕅.

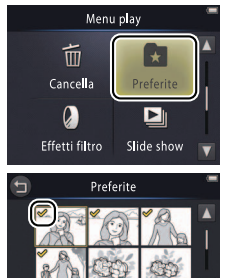

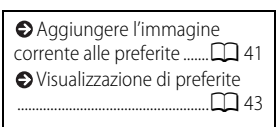

 Per uscire senza aggiungere immagini alle preferite, toccare
 .

| Scattare                             | Visualizzazione | Collegare                    | Menu impostazi | oni Note tecniche          |
|--------------------------------------|-----------------|------------------------------|----------------|----------------------------|
| Visualizzazior                       | e di preferite  |                              |                |                            |
| Per nascondere immagini che non sono |                 | 01/10/2018 15:30<br>0004.JP9 | ☆ <b>D</b> □   | ● Aggiungere immagini alle |

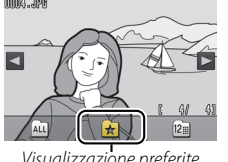

Visualizzazione preferite

| Aggiungere immagini alle |  |
|--------------------------|--|
| preferite                |  |

🖉 Per rendere disponibili per la visualizzazione tutte le immagini, toccare ALL.

| Scattare | Visualizzazione |
|----------|-----------------|
|----------|-----------------|

## Visualizzazione di immagini in base alla data

Seguire i passaggi di seguito per limitare la riproduzione a immagini scattate in una data selezionata

1 Durante la riproduzione, toccare 🖾.

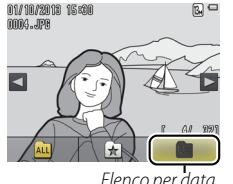

Elenco per data

**2** Scegliere una data. Toccare 🔼 o 🔽 per scorrere attraverso le

date e toccare una data per selezionarla.

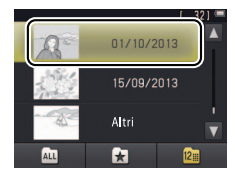

🖉 Soltanto gli ultimi 30 giorni di ripresa sono elencati individualmente; altre immagini sono elencate sotto Altri

Soltanto le ultime 9.000 immagini registrate nella data selezionata sono disponibili per la visualizzazione

Le immagini scattate prima dell'impostazione dell'orologio hanno un timbro data del 1 gennaio 2013.

Per rendere disponibili per la visualizzazione tutte le immagini. toccare ALL.

| Scattare   | Visualizzazione | Collegare | Menu impostazioni | Note tecniche |
|------------|-----------------|-----------|-------------------|---------------|
| Slide show |                 |           |                   |               |
|            |                 |           |                   |               |

#### Toccare: $\triangle \rightarrow \square \rightarrow$ Slide show

Visualizzare immagini come slide show. Le immagini saranno visualizzate una alla volta nell'ordine registrato.

#### 1 Toccare Slide show.

Modo: 🕨

#### 2 Scegliere le immagini mostrate.

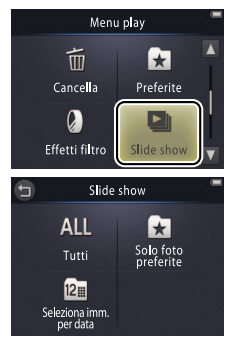

La riproduzione di filmati non è disponibile durante gli slide show. I filmati sono mostrati a partire dal primo fotogramma.

Gli slide show terminano automaticamente dopo 30 minuti.

Toccare Tutti per visualizzare tutte le foto oppure Solo foto preferite per visualizzare solo le preferite (243) o toccare Seleziona imm. per data e scegliere una data da un elenco per visualizzare soltanto le immagini scattate in quella data.

Toccare per uscire senza avviare lo slide show.

| S                       | cattare                              | Visualizzazione                                                      | Coll          | egare     | Menu impost | azioni         | Note tecniche            |
|-------------------------|--------------------------------------|----------------------------------------------------------------------|---------------|-----------|-------------|----------------|--------------------------|
| <b>Comand</b><br>Toccan | <b>i di riproduz</b><br>do il monito | <b>ione slide show</b><br>or vengono visualiz                        | zzati i       |           |             |                |                          |
| seguen                  | Pausa: toccare                       | per mettere in pausa lo sh                                           | IOW.          | - Poi     | Martin Con  |                |                          |
| D                       | Riprendi: tocca                      | are per riprendere la riprod                                         | uzione.       | Q         |             |                |                          |
| ≪ / >>                  | Passa indietro/<br>indietro o pass   | ' <b>passa avanti</b> : toccare per p<br>sare avanti di un fotogramı | assare<br>ma. | <b>41</b> |             |                |                          |
|                         | Volume: toccar                       | re per regolare il volume. *                                         |               |           |             | *Il volur      | ne può essere regolato   |
|                         | Fine: toccare p                      | er terminare lo show.                                                |               |           |             | anche<br>zoom. | utilizzando il controllo |

| Scattare       | Visualizzazione | Collegare | Menu impostazioni | Note tecniche |
|----------------|-----------------|-----------|-------------------|---------------|
| Effetti filtro |                 |           |                   |               |

#### Modo: 🕨

#### Toccare: $\triangle \rightarrow \square \rightarrow \text{Effetti filtro}$

Applicare effetti filtro per creare copie ritoccate di foto durante la riproduzione:

### 1 Toccare Effetti filtro.

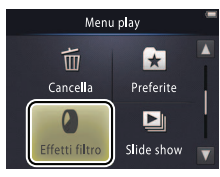

#### 2 Selezionare un'immagine. Toccare ▲ o ▲ per visualizzare le immagini, quindi toccare un'immagine e toccare .

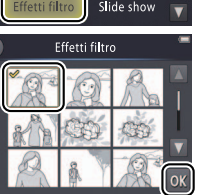

➢ Gli effetti filtro non possono essere applicati ai filmati o a copie create con effetti filtro. Le copie possono essere create soltanto se c'è sufficiente memoria residua.

# Condividono la stessa data e ora di creazione.

|               | Scattare                                  | Visualizzazione                                               | Collegare                                                       | Menu imposta     | zioni       | Note tecniche                                   |
|---------------|-------------------------------------------|---------------------------------------------------------------|-----------------------------------------------------------------|------------------|-------------|-------------------------------------------------|
| 3 Sele<br>Toc | ezionare un filtro<br>care un filtro e to | <b>o.</b><br>occare <mark>OK</mark> .                         |                                                                 |                  | Per copia r | uscire senza creare una<br>itoccata, toccare 🖨. |
| TOY           | Effetto toy camera                        | La vignettatura e il c<br>camera.                             | colore sono regolati per ur                                     | effetto toy      |             |                                                 |
| SOFT          | Soft                                      | Applicare un effetto<br>verso l'esterno e in p<br>fotocamera. | filtro soft dal centro dell'in<br>prossimità dei volti rilevati | nmagine<br>dalla |             |                                                 |
| Ø             | Fisheye                                   | Creare l'effetto di ur<br>fish-eye.                           | n'immagine scattata con u                                       | n obiettivo      |             |                                                 |
| 6             | Effetto miniatura                         | Le scene di vita real                                         | e assumono l'aspetto di di                                      | orami.           |             |                                                 |
| G             | Colore vivace                             | Creare una copia co                                           | n colori vivaci e saturi.                                       |                  |             |                                                 |
| BW            | Bianco e nero                             | Creare una copia in                                           | bianco e nero.                                                  |                  |             |                                                 |
| Ge            | Seppia                                    | Creare una copia m                                            | onocromatica dai toni sep                                       | pia.             |             |                                                 |
| Ċ             | Ciano                                     | Creare una copia m                                            | onocromatica in bianco e                                        | blu.             |             |                                                 |

4 Toccare Sì.

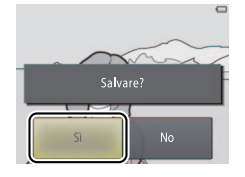

| Scattare | Visua |
|----------|-------|
|----------|-------|

#### Cancellazione delle immagini

Cancellare immagini come descritto di seguito. Si noti che, una volta eliminate, le immagini non possono essere recuperate.

#### II Cancellazione di singole immagini

Per cancellare immagini singole durante la riproduzione:

#### 1 Visualizzare l'immagine.

Visualizzare l'immagine che si vuole cancellare.

# 2 Visualizzare l'icona 🛅.

Toccare e tenere premuta l'immagine finché non viene visualizzata l'icona 📹.

# 3 Toccare 🛅.

Toccare 💼 o trascinare e rilasciare l'immagine sull'icona 🛅.

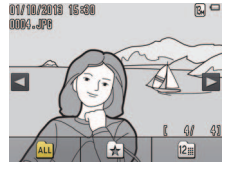

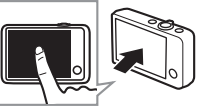

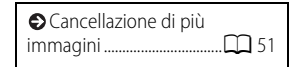

Preferite non possono essere cancellate. Rimuovere le immagini dalle preferite prima di cancellarle (
41).

| Scattare                                                           | Visualizzazione                                            | Coll     | Collegare Menu impostazioni |             | zioni        | Note tecniche                                |
|--------------------------------------------------------------------|------------------------------------------------------------|----------|-----------------------------|-------------|--------------|----------------------------------------------|
| <b>4 Cancellare l'imn</b><br>Viene visualizzat<br>conferma; toccar | n <b>agine.</b><br>a una finestra di dia<br>re <b>Sì</b> . | alogo di | Cancellare                  | 1 immagine? | Per l'immage | uscire senza cancellare<br>gine, toccare No. |

Scattare Visualizzazione Collegare Menu impostazioni Note tecnio

#### **L** Cancellazione di più immagini

#### Modo: 🕨

#### Toccare: $rac{1}{2} ightarrow ightarrow$

Usare l'opzione Cancella nel menu di riproduzione per cancellare più immagini.

**1** Toccare Cancella.

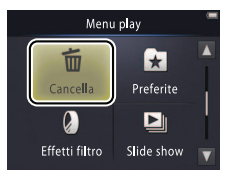

| Cancellazione di singole |  |
|--------------------------|--|
| immagini 🛱 49            |  |

Potrebbe essere necessario un certo tempo se il numero di immagini interessate è molto grande.

### 2 Toccare un'opzione.

|     | Canc. foto<br>selezionate  | Cancellare le immagini selezionate. Toccare ▲ o ▲ per visualizzare<br>immagini e toccare per selezionare o deselezionare. Le immagini<br>selezionate sono indicate da icone ♥. Toccare or per procedere. |
|-----|----------------------------|----------------------------------------------------------------------------------------------------|
| ALL | Tutte le immagini          | Cancellare tutte le immagini.                                                                                                    |
| 12  | Seleziona imm.<br>per data | Cancellare tutte le immagini scattate in una data selezionata. Toccare  o  per visualizzare la data desiderata e toccare per selezionare.                                                                |

# 3 Toccare Sì.

Una volta cancellate, le immagini non possono essere recuperate.

#### Per uscire senza cancellare immagini, toccare oppure

toccare **No** nella finestra di dialogo di conferma.

Scattare

Visualizzazione

Collegare

Menu impostazio

# Collegare

# Copiare immagini su un computer

# Installare ViewNX 2

Installare ViewNX 2 per caricare, visualizzare, modificare e condividere foto e filmati. È necessaria una connessione internet. Per i requisiti di sistema e altre informazioni, vedere il sito web Nikon della propria area.

- **1** Scaricare il programma di installazione di ViewNX 2. Avviare il computer e scaricare il programma di installazione da: http://nikonimglib.com/nvnx/
- **2** Fare doppio clic sul file scaricato.
- **3** Seguire le istruzioni sullo schermo.
- **4 Chiudere il programma di installazione.** Fare clic su **Sì** (Windows) o **OK** (Mac OS).

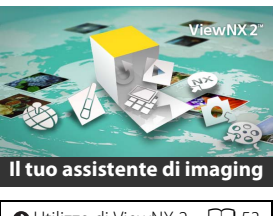

| 🕒 Utilizzo di ViewNX 2 🛄 5 | 3 |
|----------------------------|---|
| Stampa delle foto 💭 5      | 4 |
| Ordini di stampa □ 5       | 7 |
| Visualizzazione delle      |   |
| immagini su un televisore  |   |
|                            | 9 |

Per assistenza all'installazione di ViewNX 2, fare clic su Guida all'installazione.

| Visualizzazione |
|-----------------|
|                 |

Collegare

# Utilizzo di ViewNX 2: scaricare immagini

1 Spegnere la fotocamera.

#### 2 Collegare il cavo USB.

Collegare la fotocamera al computer utilizzando il cavo USB in dotazione. La fotocamera si accende e la carica si avvia automaticamente ( $\square$  71).

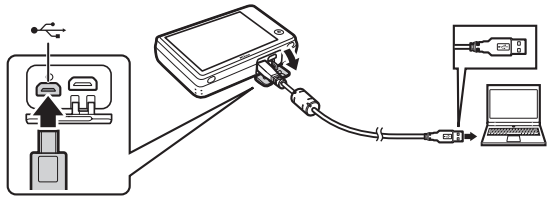

**3** Avviare il componente Nikon Transfer 2 di ViewNX 2.

#### 4 Fare clic su Avvia trasferimento.

Le immagini saranno copiate sul computer.

## 5 Scollegare la fotocamera.

Spegnere la fotocamera e scollegare il cavo USB.

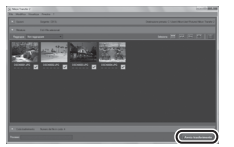

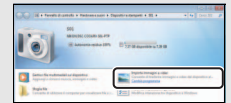

- 1 In Importa immagini e video, fare clic su Cambia programma. Quando richiesto, selezionare Importa file utilizzando Nikon Transfer 2 e fare clic su OK.
- 2 Fare doppio clic su Importa file.

#### Per avviare ViewNX 2

manualmente, fare doppio clic sul collegamento a ViewNX 2 sul desktop (Windows) o fare clic sull'icona ViewNX 2 nel Dock (Mac OS).

Per ulteriori informazioni sull'uso di ViewNX 2, vedere la guida online.

| Scattare | Visualizzazione | Collegare | Menu impostazioni | Note tecniche |
|----------|-----------------|-----------|-------------------|---------------|
|          |                 |           |                   |               |

# Stampa di fotografie

Le immagini selezionate possono essere stampate su una stampante PictBridge collegata direttamente alla fotocamera.

#### **II** Collegamento della fotocamera

1 Spegnere la fotocamera.

#### 2 Collegare il cavo USB.

Accendere la stampante e collegarla alla fotocamera usando il cavo USB in dotazione. La fotocamera si accende automaticamente.

#### 💵 Stampa di singole immagini

Selezionare un'immagine.
 Toccare ▲ o ▲ per visualizzare
 l'immagine desiderata, quindi toccare OK.

### 2 Regolare le impostazioni.

Quando viene richiesto, scegliere il numero di copie (fino a nove) e il formato pagina.

# 3 Toccare Avvia stampa.

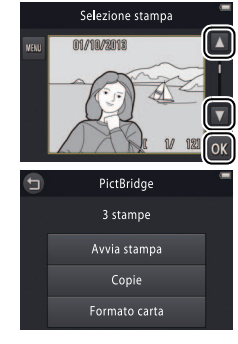

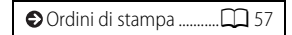

Assicurarsi che la fotocamera sia completamente carica per evitare che si spenga inaspettatamente.

#### Collegare la fotocamera direttamente alla stampante, non tramite un hub USB.

Per uscire senza stampare le immagini, toccare 🕤.

#### Scattare

# Stampa di più foto Toccare III.

2 Scegliere un formato pagina.

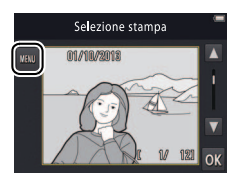

## **3** Toccare un'opzione.

 Selezione stampa: toccare le frecce ▲ e ▼ a destra per visualizzare le immagini e toccare un'immagine per selezionarla, quindi toccare le frecce ▲ e ▼ a sinistra per scegliere il numero di copie (fino a nove). Possono essere stampate al

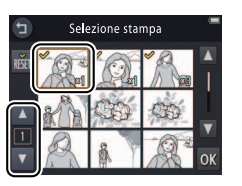

massimo 99 immagini per volta; le immagini selezionate sono indicate da icone 𝒞. Per deselezionare un'immagine, toccare ☑ finché il numero di copie non è zero. Per rimuovere il contrassegno di stampa da tutte le immagini, toccare . Quando la selezione è completa, toccare . Viene visualizzata una finestra di dialogo di conferma; toccare Avvia stampa.

- Stampa tutte le foto: toccare Avvia stampa per stampare una copia di tutte le immagini presenti in memoria.
- Stampa DPOF: toccare Avvia stampa per stampare le immagini nell'ordine di stampa creato con l'opzione Ordine di stampa nel menu di riproduzione. Per visualizzare l'ordine di stampa, toccare Mostra imm.

Scattare Visualizzazione Collegare Menu impostazioni Note tecniche

# Ordini di stampa (DPOF)

Modo: 🕨

## Toccare: $\triangle \rightarrow \square \rightarrow \square \rightarrow Ordine di stampa$

Creare un "ordine di stampa" digitale per stampanti PictBridge e per dispositivi che supportano DPOF (**D**igital **P**rint **O**rder **F**ormat).

#### 1 Toccare Ordine di stampa.

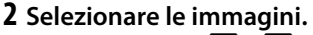

Toccare le frecce ▲ e ▼ a destra per visualizzare le immagini e toccare un'immagine per selezionarla, quindi toccare le frecce ▲ e ▼ a sinistra per scegliere il numero di copie (fino a nove).

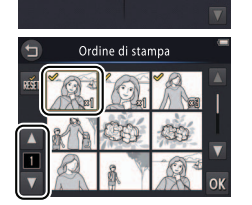

Menu play

| Stampa delle foto 💭 54 |
|------------------------|
|------------------------|

Alcune stampanti potrebbero non stampare la data o le informazioni di ripresa.

Per uscire senza modificare l'ordine di stampa, toccare **9**.

Possono essere stampate al massimo 99 immagini per volta; le immagini selezionate sono indicate da icone ♥. Per deselezionare un'immagine, toccare finché il numero di copie non è zero. Per rimuovere il contrassegno di stampa da tutte le immagini, toccare finché. Quando la selezione è completa, toccare finc.

#### **3** Selezionare le opzioni di sovrastampa.

Toccare le seguenti opzioni per selezionare o deselezionare:

- Data: stampare la data di registrazione su tutte le foto.
- Info: stampare le informazioni di ripresa su tutte le foto.

# 4 Toccare 🕅.

Toccare 🕅 per completare l'ordine di stampa.

➢ La data è la data registrata al momento dello scatto della foto. Le opzioni Data e Info sono ripristinate ogni volta che viene visualizzato il menu ordine di stampa.

| Scattare | Visualizzazione | Collegare | Menu impostazioni | Note tecniche |
|----------|-----------------|-----------|-------------------|---------------|
|          |                 |           |                   |               |

#### Visualizzazione delle immagini su un televisore

Per visualizzare immagini su un televisore, collegare la fotocamera mediante un cavo audio/ video EG-CP16 opzionale o un cavo HDMI di terze parti.

- 1 Spegnere la fotocamera e collegare il cavo.
  - Cavo A/V

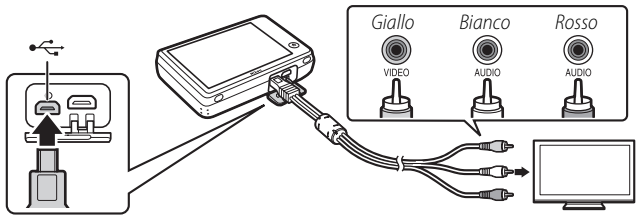

Assicurarsi che i connettori siano nell'orientamento corretto e non inserire o rimuovere i connettori con un'angolazione.

#### ✔ I bordi delle immagini potrebbero non essere visibili nella visualizzazione su un

televisore

Cavo HDMI

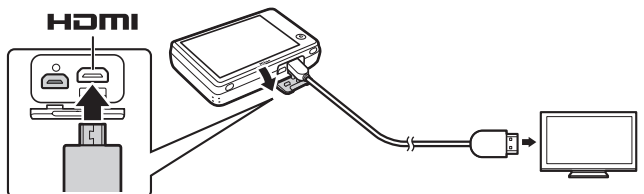

cattare

#### 2 Sintonizzare il televisore sul canale di ingresso video o HDMI.

#### **3** Accendere la fotocamera.

Premere e tenere premuto il pulsante per accendere la fotocamera. Le immagini verranno visualizzate sul televisore.

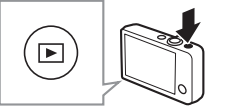

#### Se le immagini non sono visualizzate sul televisore quando la fotocamera è collegata tramite un cavo A/V, controllare che sia selezionata l'opzione corretta per

Standard video nel menu impostazioni ( 70).

I controlli della fotocamera sono utilizzati per la riproduzione. Nella riproduzione a pieno formato, è possibile visualizzare altre foto trascinando un dito a sinistra o a destra sul monitor o visualizzare filmati toccando il monitor. Mentre il monitor è in uso, esso si accende e la riproduzione sul televisore viene interrotta, riprendendo dopo una breve pausa quando il monitor non è più in uso.

Il volume può essere regolato solo utilizzando i controlli del televisore.

Se la fotocamera è collegata tramite HDMI, un telecomando compatibile con HDMI-CEC può essere usato per scorrere le foto, riprodurre e mettere in pausa filmati e commutare tra riproduzione a pieno formato e miniature. 

 Scattare
 Visualizzazione
 Collegare
 Menu impostazioni
 Note tec

 Menu impostazioni
 Usare il menu impostazioni per regolare le impostazioni di base della fotocamera. Per visualizzare il menu impostazioni, toccare il pulsante a e toccare Impostazioni. Toccare 
 Impostazioni of per visualizzare la voce
 Impostazioni
 Impostazioni

desiderata e toccare per visualizzare le opzioni.

| Scegli visualizzaz. HOME | Consente di scegliere il design per il display HOME.                                                  | <b>C</b> 62 |
|--------------------------|----------------------------------------------------------------------------------------------------|-------------|
| Schermata avvio          | Consente di scegliere se la fotocamera visualizza un messaggio di benvenuto all'avvio.                | <b>C</b> 63 |
| Fuso orario e data       | Consente di impostare l'orologio della fotocamera.                                                    | <b>C</b> 64 |
| Impostazioni audio       | Consente di silenziare i segnali acustici prodotti dalla fotocamera.                                  | 67          |
| Formatta memoria         | Consente di formattare la memoria della fotocamera.                                                   | <b>C</b> 68 |
| Lingua/Language          | Consente di scegliere una lingua da utilizzare per il display della fotocamera.                       | <b>C</b> 69 |
| Standard video           | Consente di scegliere uno standard video per la connessione a un televisore o a un dispositivo video. | 70          |
| Ricarica via computer    | Consente di scegliere se la fotocamera si ricarica quando è collegata a un computer.                  | <b>D</b> 71 |
| Ripristina tutto         | Consente di ripristinare le impostazioni predefinite.                                                 | 73          |
| Versione firmware        | Consente di visualizzare la versione firmware della fotocamera.                                       | CC 74       |
|                          |                                                                                                    |             |

Play

mpostazior

Filmato

lisualizzazione

# Scelta di un design HOME

#### 

Scegliere il design per il display HOME.

#### 1 Toccare Scegli visualizzaz. HOME.

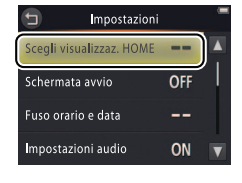

Per uscire senza modificare le impostazioni, toccare **9**.

#### Selezionando Sfondo viene visualizzato un elenco di immagini. Per utilizzare lo sfondo predefinito, selezionare Predefinito e toccare OX. Per scegliere un'immagine dalla memoria per usarla come sfondo, selezionare Scegliere immagine e toccare OX.

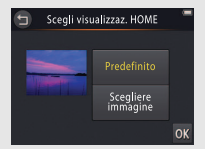

## **2** Selezionare un design.

Toccare un'opzione e toccare 🕅.

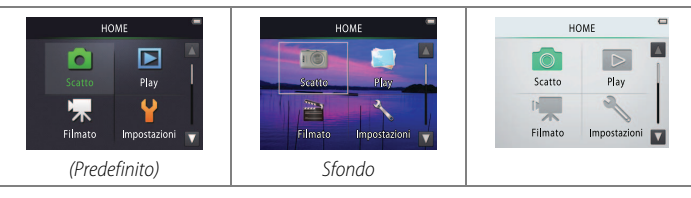
| Scattare | Visualizzazione | Collegare | Menu impostazioni | Note tecniche |
|----------|-----------------|-----------|-------------------|---------------|
| -        |                 |           |                   |               |

### Schermata avvio

### Toccare: $\triangle \rightarrow \Upsilon$ Impostazioni $\rightarrow$ Schermata avvio

Scegliere se la fotocamera visualizza un messaggio di benvenuto all'accensione.

1 Toccare Schermata avvio.

2 Selezionare un'opzione. Toccare Sì o No (predefinito) e toccare OK.

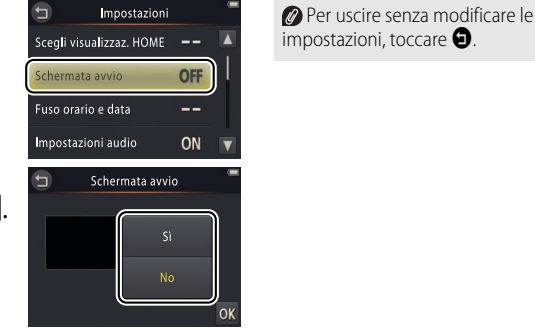

| Scattare | Visualizzazione | Collegare | Menu impostazioni | Note tecniche |
|----------|-----------------|-----------|-------------------|---------------|
|          |                 |           |                   |               |

# Fuso orario e data

### Toccare: 🛧 → 🖞 Impostazioni → Fuso orario e data

Impostare l'orologio della fotocamera.

### 1 Toccare Fuso orario e data.

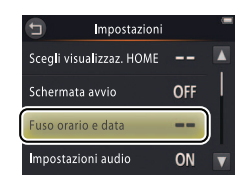

Per uscire senza modificare le impostazioni, toccare **9**.

### 2 Toccare un'opzione.

| Data e ora   | Toccare le voci e toccare ▲ o ▼ per<br>modificare. Toccare ok per salvare le<br>modifiche e uscire.                                                                                                    | Data e ora                                                                                                    |
|--------------|----------------------------------------------------------------------------------------------------|----------------------------------------------------------------------------------------------------|
| Formato data | Scegliere l'ordine di visualizzazione di anno, r                                                                                                    | nese e giorno.                                                                                                    |
| Fuso orario  | Scegliere un fuso orario o attivare e disattivar<br>scelto un'ora locale (♠), è possibile scegliere<br>destinazione (♠) e commutare avanti e indi<br>due fusi orari. La fotocamera calcola automat<br>fuso orario selezionato e la registra con ciasco | e l'ora legale. Dopo aver<br>e un fuso orario di<br>etro quando si viaggia tra<br>icamente l'ora corrente nel<br>una foto scattata. |

| Scattare                                                                                 | Visualizzazione                                                              | Collegare                                                    | Menu impostazioni                               | Note tecniche                                     |
|------------------------------------------------------------------------------------------|------------------------------------------------------------------------------|--------------------------------------------------------------|-------------------------------------------------|---------------------------------------------------|
| 💵 Scelta di un fuso o                                                                    | rario                                                                        |                                                              |                                                 |                                                   |
| 1 Toccare Fuso or                                                                        | ario.                                                                        | Fuso ora<br>London,<br>01/10/2<br>Data e ora<br>Formato data | ario e data<br>Casablanca<br>D13 15:30<br>D/M/Y | uscire senza modificare le<br>azioni, toccare 🕤.  |
| 2 Toccare .<br>Toccare .<br>scegliere il fuso o<br>destinazione, too<br>prima di toccare | cegliere l'ora locale<br>prario per una<br>ccare <b>≯ Destinazio</b><br>(會). | (per London,<br>01/10/2<br>cone → Destinazi                  | orario<br>Casablanca<br>D13 15:30<br>e<br>one   |                                                   |
| <b>3 Scegliere un fus</b><br>Toccare <b>∠</b> o <b>∠</b>                                 | <b>o orario.</b><br>per selezionare un                                       | fuso                                                         | nazione Per                                     | attivare o disattivare <b>l'ora</b><br>toccare 🕵. |

orario e toccare M per confermare la selezione.

Per impostare l'orologio sulla data e l'ora corrette nel fuso orario selezionato, utilizzare l'opzione **Data e ora**.

| Scattare                                                | Visualizzazione                                             | Collegare                                           | Menu impost                                | azioni           | Note tecniche                                    |
|---------------------------------------------------------|-------------------------------------------------------------|-----------------------------------------------------|--------------------------------------------|------------------|--------------------------------------------------|
| Commutazione tr                                         | a fuso orario locale e fu                                   | so orario di destin                                 | azione                                     |                  |                                                  |
| 1 Toccare Fuso or                                       | ario.                                                       | 🕤 Fuso o<br>Londor                                  | rario e data<br>1, Casablanca              | Per e<br>imposta | uscire senza modificare le<br>azioni, toccare 🖨. |
|                                                         |                                                             | 01/10/<br>Data e ora<br>Formato data<br>Euso orario | 2013 15:30<br><br>D/M/Y                    |                  |                                                  |
| 2 Toccare 🕇 Ora<br>Per modificare l'e<br>toccare 🗐 (🛄 e | <b>locale o ≯ Destina</b><br>ora per la voce selezi<br>65). | zione. 🕤 Fu<br>onata, Londor                        | so orario<br>, Casablanca ()<br>2013 15:30 |                  |                                                  |
|                                                         |                                                             | 🔶 🔶 Ora loc                                         | ale                                        |                  |                                                  |

Destinazione

| Scattare | Visualizzazione | Collegare | Menu impostazioni | Note tecniche |
|----------|-----------------|-----------|-------------------|---------------|
|          |                 |           |                   |               |

### Impostazioni audio

### Toccare: 🛧 → 🖞 Impostazioni → Impostazioni audio

Scegliere se la fotocamera emette un segnale acustico quando un'operazione viene eseguita.

1 Toccare Impostazioni audio.

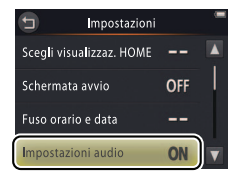

Se è selezionato Si, viene emesso un segnale acustico quando l'otturatore viene rilasciato, viene toccato il monitor, la fotocamera mette a fuoco o si accende l'alimentazione. Un segnale acustico viene emesso anche per avvisare di errori e di altri problemi potenziali.

Per uscire senza modificare le impostazioni, toccare **9**.

### **2** Selezionare un'opzione. Toccare Sì (predefinito) o No.

Scattare

### Formattazione

### Toccare: $rac{1}{2} \rightarrow rac{1}{2}$ Impostazioni $\rightarrow$ Formatta memoria

### 1 Toccare Formatta memoria.

### 2 Toccare Sì.

### 3 Toccare OK.

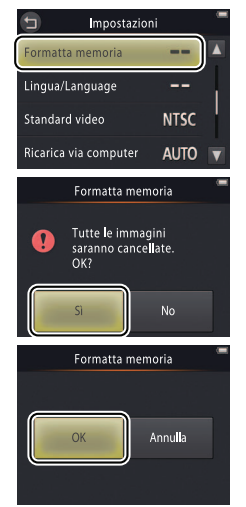

Preferite ( 41) sono cancellate quando si formatta la memoria.

Per uscire senza modificare le impostazioni, toccare **9**.

Non spegnere la fotocamera fino al completamento della formattazione e alla visualizzazione del menu impostazioni.

| Scattare | Visualizzazione | Collegare | Menu impostazioni | Note tecniche |
|----------|-----------------|-----------|-------------------|---------------|
|          |                 |           |                   |               |

### Scelta di una lingua

### Toccare: $\triangle \rightarrow \Upsilon$ Impostazioni $\rightarrow$ Lingua/Language

Consente di scegliere una lingua da utilizzare nei menu e nei display della fotocamera.

1 Toccare Lingua/Language.

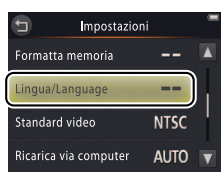

Per uscire senza modificare le impostazioni, toccare **9**.

**2** Toccare una lingua.

| Scattare | Visualizzazione | Collegare | Menu impostazioni | Note tecniche |
|----------|-----------------|-----------|-------------------|---------------|
|          |                 |           |                   |               |

### Standard video

### Toccare: $\triangle \rightarrow \Upsilon$ Impostazioni $\rightarrow$ Standard video

Prima di collegare la fotocamera a un televisore, impostare la fotocamera sullo standard video corretto.

### 1 Toccare Standard video.

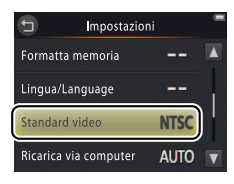

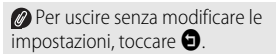

### **2** Toccare un'opzione.

| NTSC | Scegliere quando ci si collega a dispositivi NTSC. |
|------|----------------------------------------------------|
| PAL  | Scegliere quando ci si collega a dispositivi PAL.  |

Scattare Visualizzazione Collegare Menu impostazioni Note tecniche

## Ricarica via computer

### Toccare: 🚖 → 🖞 Impostazioni → Ricarica via computer

Scegliere se la fotocamera si ricarica quando è collegata a un computer (📖 53).

1 Toccare Ricarica via computer.

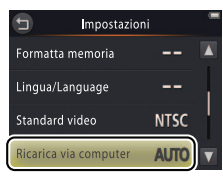

Per uscire senza modificare le impostazioni, toccare **9**.

### 2 Toccare un'opzione.

| Auto (predefinito) | La fotocamera si ricarica automaticamente mentre il computer e la fotocamera sono accesi. |
|--------------------|-------------------------------------------------------------------------------------------|
| No                 | La fotocamera non si carica mentre è collegata a un computer.                             |

∠ La fotocamera si accenderà automaticamente e avvierà la ricarica quando è collegata a un computer. La ricarica si arresterà se la fotocamera viene spenta.

Spegnere la fotocamera prima di collegare o scollegare il cavo USB.

Circa 2 ore e 50 minuti sono richiesti per caricare la batteria tramite computer quando la carica è esaurita. Copiare immagini sul computer aumenta il tempo di ricarica. Quando la batteria è completamente carica, la fotocamera si spegne automaticamente se non vengono scambiati dati con il computer per 30 minuti.

### 🖉 Se la spia di accensione lampeggia rapidamente, la

fotocamera non è in grado di caricarsi. Assicurarsi che la temperatura ambiente sia nella gamma corretta (5 °C–35 °C), che il cavo USB sia collegato correttamente e che il computer non sia in modo sospendi e sia configurato per fornire alimentazione alla fotocamera (si noti che a seconda delle loro specifiche, alcuni computer potrebbero non essere in grado di fornire alimentazione alla fotocamera).

Per ripristinare le impostazioni della fotocamera ai valori predefiniti, toccare **Ripristina tutto**. Viene visualizzata una finestra di dialogo di conferma; toccare **Ripristina**.

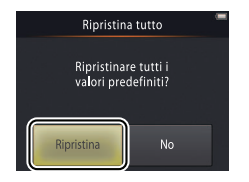

L'orologio della fotocamera, la selezione della lingua e altre impostazioni di base non sono alterati.

Per uscire senza modificare le impostazioni, toccare **No**.

| Scattare      | Visualizzazione | Collegare | Menu impostazioni | Note tecniche |
|---------------|-----------------|-----------|-------------------|---------------|
| Versione firm | iware           |           |                   |               |

### *Toccare:* $\triangle \rightarrow \Upsilon$ Impostazioni $\rightarrow$ Versione firmware

Visualizzare la versione firmware della fotocamera.

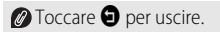

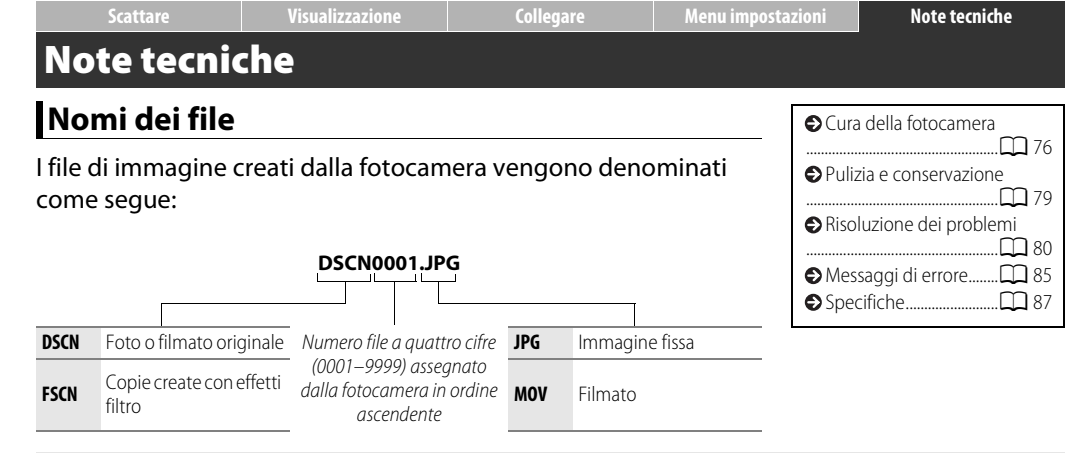

I file sono conservati in cartelle create automaticamente dalla fotocamera usando nomi che iniziano con un numero cartella a tre cifre seguito da "NIKON" (es., "100NIKON").

# Cura della fotocamera: precauzioni

Per poter godere di un uso prolungato del prodotto Nikon, osservare le precauzioni elencate in questa sezione e in "Per la vostra sicurezza" (
iii-iv) quando si conserva o si usa il dispositivo.

### 💵 Cura della fotocamera

Non far cadere: è possibile che il prodotto non funzioni correttamente se sottoposto a urti violenti o vibrazioni forti. Non toccare né esercitare pressione sull'obiettivo.

Tenere asciutto: questo prodotto non è impermeabile ed è possibile che non funzioni correttamente se immerso nell'acqua o se esposto ad alti livelli di umidità. Meccanismi interni arrugginiti possono causare danni irreparabili.

**Evitare gli sbalzi di temperatura**: gli sbalzi di temperatura improvvisi, ad esempio quando si entra o esce da un ambiente riscaldato durante una giornata fredda, possono provocare la formazione di condensa all'interno dell'unità. Per prevenire la formazione di condensa, collocare la fotocamera in una custodia da trasporto o una borsa di plastica prima di sottoporla a sbalzi di temperatura improvvisi.

Tenere lontano da forti campi magnetici: non utilizzare o non conservare questo dispositivo in prossimità di apparecchiature che producono forti radiazioni elettromagnetiche o campi magnetici. Le forti cariche elettrostatiche o i campi magnetici creati da apparecchiature come i radiotrasmettitori possono provocare interferenze con i display, corrompere i dati o alterare la circuitazione interna del prodotto. Non lasciare l'obiettivo puntato verso il sole: non lasciare l'obiettivo puntato verso il sole o un'altra sorgente di luce forte per periodi prolungati. La luce intensa può danneggiare il sensore di immagine o determinare la comparsa di sfocature bianche nelle fotografie.

### Spegnere il prodotto prima di scollegare l'adattatore CA/

caricabatteria: non scollegare il prodotto mentre è acceso o mentre è in corso la registrazione o la cancellazione delle immagini. Un'interruzione forzata dell'alimentazione in queste circostanze potrebbe provocare la perdita di dati o danneggiare la memoria o la circuitazione interna del prodotto.

Il monitor: il monitor è costruito con precisione estremamente elevata; almeno il 99,99% dei pixel sono effettivi, con non più dello 0,01% mancanti o difettosi. Di conseguenza, mentre il monitor potrebbe contenere pixel che risultano sempre accesi (di colore bianco, rosso, blu o verde) o sempre spenti (di colore nero), ciò non rappresenta un malfunzionamento e non produce alcun effetto sulle immagini registrate con il dispositivo.

In presenza di una forte luce, può risultare difficile vedere le immagini sul monitor.

Non esercitare pressione sul monitor poiché potrebbe danneggiarsi o funzionare in modo anomalo. La polvere e altri residui sui display possono essere rimossi con una pompetta. Le macchie possono essere rimosse strofinando leggermente la superficie con un panno morbido o una pelle di camoscio. Se il monitor dovesse rompersi, fare attenzione a non ferirsi con i frammenti di vetro ed evitare il contatto dei cristalli liquidi del display con la pelle, gli occhi o la bocca.

# ■ La batteria e l'adattatore CA/caricabatteria della fotocamera

Non utilizzare la fotocamera a temperature ambiente inferiori a 0 °C o superiori a 40 °C; il mancato rispetto di questa precauzione potrebbe danneggiare la batteria della fotocamera o ridurne le prestazioni. La capacità della batteria potrebbe essere ridotta a temperature della fotocamera da 45 °C a 60 °C.

Se si accende e spegne ripetutamente la fotocamera quando la batteria è totalmente scarica, la durata della batteria verrà abbreviata. Se la batteria della fotocamera è completamente scarica, ricaricare la fotocamera prima dell'uso.

La capacità della batteria tende a diminuire in giornate fredde. Accertarsi che la batteria sia completamente carica prima di scattare fotografie all'esterno in condizioni climatiche rigide e mantenere calda la fotocamera. Una parte della capacità persa a causa del freddo potrebbe essere recuperata quando la fotocamera si riscalda nuovamente.

Se la fotocamera non verrà usata per un certo tempo, scaricare la batteria e conservare la fotocamera in un luogo con temperatura ambiente da 15 °C a 25 °C (evitare luoghi estremamente caldi o freddi). Ripetere questo processo almeno una volta ogni sei mesi.

Un sensibile calo della durata di conservazione della carica da parte della fotocamera a temperatura ambiente indica che la batteria deve essere sostituita. La batteria non deve essere sottoposta a manutenzione da parte dell'utente, ma può essere sostituita, a pagamento, da un centro assistenza autorizzato Nikon.

💵 Memoria

Le card di memoria non possono essere utilizzate.

La formattazione della memoria della fotocamera cancella permanentemente tutti i dati in essa contenuti. Assicurarsi di copiare fotografie o altri dati che si desiderano conservare su un computer prima della formattazione.

Non spegnere la fotocamera né scollegare l'adattatore CA/ caricabatteria mentre è in corso la formattazione della memoria, la registrazione o la cancellazione delle immagini o la copia dei dati su un computer. La mancata osservanza di questa precauzione potrebbe causare perdita di dati o arrecare danni alla fotocamera.

### Smaltimento

Contattare un centro assistenza autorizzato Nikon per ulteriori informazioni sullo smaltimento delle fotocamere Nikon con batterie integrate. Prima di smaltire la fotocamera, assicurarsi di cancellare tutti i dati immagine dalla fotocamera come descritto a pagina vii.

**Ricarica**: la fotocamera è dotata di una batteria ricaricabile Li-ion integrata che non è carica al momento della spedizione; prima dell'uso, caricare la fotocamera usando l'adattatore CA/ caricabatteria in dotazione ( $\Box$  2). Caricare a temperature ambiente comprese tra 5 °C e 35 °C; a temperature inferiori a 0 °C o superiori a 60 °C, la fotocamera non si carica. Cercare di caricare la batteria mentre la temperatura interna è elevata provoca dei cali di prestazione della batteria, e la fotocamera potrebbe non caricarsi o caricarsi solo in parte. Attendere che la fotocamera si raffreddi prima di ricaricarla.

Il prolungato caricamento della fotocamera quando questa è già completamente carica potrebbe diminuire le prestazioni della batteria.

La temperatura della fotocamera potrebbe aumentare durante la ricarica, ma ciò non indica un malfunzionamento.

L'adattatore CA/caricabatteria: usare l'EH-70P soltanto con dispositivi compatibili. Non tentare di caricare la fotocamera con altri adattatori CA o CA-USB. La mancata osservanza di questa precauzione potrebbe arrecare danni alla fotocamera o causare surriscaldamento.

L'EH-70P può essere utilizzato solo nel paese di acquisto. Prima di visitare altri paesi, contattare l'agente di viaggio per informazioni sugli adattatori spina.

# Pulizia e conservazione

### 💵 Pulizia

**Obiettivo**: evitare di toccare il vetro con le dita. Rimuovere la polvere e altri residui con una *pompetta* (tipicamente si tratta di un piccolo dispositivo con un bulbo di gomma a un'estremità, che viene pompato per produrre un flusso di aria dall'altro lato). Per rimuovere ditate e altre macchie, pulire l'obiettivo con un panno morbido, muovendosi in una spirale dal centro verso l'esterno e applicando detergente per obiettivi (disponibile da fornitori terzi) sul panno, se necessario.

**Monitor**: rimuovere polvere e altri residui con una pompetta. Per rimuovere ditate e altre macchie, usare un panno morbido e asciutto, facendo attenzione a non applicare pressione.

**Corpo macchina**: utilizzare una pompetta per rimuovere polvere e altri residui, quindi strofinare delicatamente con un panno morbido e asciutto. Dopo aver usato la fotocamera in spiaggia o al mare, usare un panno leggermente inumidito con acqua dolce per eliminare sabbia o sale eventualmente presenti, quindi asciugare completamente la fotocamera.

Non utilizzare alcol, diluenti o altri prodotti chimici volatili.

**Importante**: polvere o altri materiali estranei all'interno della fotocamera possono causare danni non coperti dalla garanzia.

### **Conservazione**

Non conservare la fotocamera accanto ad apparecchi che producono forti campi elettromagnetici (come televisori e radio) o in luoghi scarsamente ventilati, soggetti a umidità superiore al 60% o esposti a temperature superiori a 50 °C o inferiori a -10 °C.

Per evitare la formazione di ossidi e muffe, estrarre la fotocamera dal luogo in cui viene conservata almeno una volta al mese, accenderla e rilasciare l'otturatore alcune volte prima di riporre nuovamente la fotocamera.

| Scattare | Visualizzazione | Collegare | Menu impostazioni | Note tecniche |
|----------|-----------------|-----------|-------------------|---------------|
|          |                 |           |                   |               |

# Risoluzione dei problemi

Se si verificano problemi di funzionamento, consultare l'elenco dei problemi comuni qui di seguito prima di rivolgersi a un rivenditore o un centro assistenza Nikon.

|  |  | Batteria/ | /Displa | y/Imp | ostazioni |
|--|--|-----------|---------|-------|-----------|
|--|--|-----------|---------|-------|-----------|

| Problema                                                           | Causa/soluzione                                                                                                    |                           |
|--------------------------------------------------------------------|----------------------------------------------------------------------------------------------------|---------------------------|
| La fotocamera è accesa ma non<br>risponde.                         | Attendere la fine della registrazione. Se il problema persiste, spegnere la fotocamera. Se la fotocamera non si spegne, premere il pulsante di reset usando un oggetto appuntito ( $\square$ 5). Si noti che, sebbene i dati attualmente in corso di registrazione verranno persi, i dati già registrati non verranno influenzati dalla pressione del pulsante di reset.                                                                 | -                         |
| La fotocamera non si carica.                                       | Confermare che l'adattatore CA/caricabatteria sia collegato e inserito nella presa.                                                                                                    | 2                         |
| La fotocamera non si carica<br>quando è collegata a un<br>computer | Verificare che:<br>• Auto sia selezionato per Ricarica via computer nel menu impostazioni,<br>• il cavo USB sia connesso,<br>• la fotocamera sia accesa e<br>• il computer sia acceso e non in modo sospendi (quando il computer è in modo sospendi,<br>la fotocamera funzionerà in base all'alimentazione a batteria finché non verrà spenta).<br>Si noti che l'adattatore CA/caricabatteria deve essere usato la prima volta in cui la | 71<br>53<br>72<br>72<br>2 |
|                                                                    | fotocamera viene caricata o quando la fotocamera viene caricata dopo che l'orologio è stato<br>nuovamente inizializzato; se l'orologio non è stato impostato, la fotocamera non si caricherà<br>durante il collegamento a un computer. A seconda delle specifiche o delle impostazioni,<br>alcuni computer potrebbero non fornire alimentazione alla fotocamera anche quando<br>l'orologio è impostato.                                  | 2 11                      |
| La fotocamera non si accende.                                      | La batteria e scarica.                                                                                                    | 2,11                      |

| Scattare                                               | Visualizzazione                                                                                                    | Collegare                                                                                                    | Menu impostazioni                                                                                                    | Note tecnic                                                             | he                |
|--------------------------------------------------------|----------------------------------------------------------------------------------------------------|----------------------------------------------------------------------------------------------------|----------------------------------------------------------------------------------------------------|-------------------------------------------------------------------------|-------------------|
| Problema                                               |                                                                                                    | Causa/so                                                                                                    | luzione                                                                                                    |                                                                         |                   |
| La fotocamera si spegne<br>inaspettatamente.           | <ul> <li>La fotocamera è fi</li> <li>La temperatura ini</li> <li>Il cavo USB è stato<br/>stampante. Ricolle</li> </ul>                    | edda.<br>erna della fotocamera è ele<br>o scollegato mentre la fotoc<br>egare il cavo USB.                                                  | vata. Attendere che la fotoc<br>camera era collegata a un c                                                               | amera si raffreddi.<br>computer o una                                   | 77<br>2<br>53     |
| ll monitor è vuoto.                                    | <ul> <li>La fotocamera è s</li> <li>La fotocamera è in</li> <li>La fotocamera è c</li> </ul>                                              | penta.<br>1 modo sospendi. Premere<br>ollegata a un computer o u                                                                            | il pulsante di scatto a meta<br>In televisore.                                                                            | à corsa.                                                                | 5<br>14<br>53, 59 |
| Il monitor si legge con difficoltà                     | Il monitor è sporco.                                                                                                    |                                                                                                    |                                                                                                    |                                                                         | 79                |
| La fotocamera è calda al tatto.                        | La temperatura del<br>prolungati o in amb<br>malfunzionamento                                                                             | a fotocamera può aument<br>vienti caldi. Questa situazio                                                                                    | are se viene utilizzata per p<br>ne è normale e non indica                                                                | eriodi di tempo<br>un                                                   | _                 |
| La data e l'ora non sono<br>corrette.                  | <ul> <li>Controllare che l'a<br/>fotocamera è mer<br/>ripristinato period</li> <li>Le foto scattate me<br/>timbro ora di "00/0</li> </ul> | prologio sia impostato corre<br>no accurato della maggior  <br>icamente.<br>entre l'icona "orologio non ir<br>10/0000 00:00", mentre i film | ettamente. Si noti che l'oro<br>parte degli orologi domest<br>npostato" lampeggia nel dis<br>ati hanno un timbro ora di " | logio della<br>ici e deve essere<br>play hanno un<br>01/01/2013 00:00". | 64                |
| La fotocamera invita a impostare l'orologio.           | La batteria dell'orol                                                                                                    | ogio è scarica e le impostaz                                                                                                    | zioni sono state ripristinate                                                                                             |                                                                         | 3                 |
| Le impostazioni della<br>fotocamera sono ripristinate. |                                                                                                    |                                                                                                    |                                                                                                    |                                                                         |                   |
| La fotocamera è rumorosa.                              | Il suono della messa<br>per esempio quand<br>scene auto o qua<br>Modo autofocus                                                           | a fuoco della fotocamera p<br>o la fotocamera è utilizzata<br>ndo i filmati vengono regis<br><b>.</b>                                       | ootrebbe essere udibile in a<br>per <b>W</b> (primi piani) in mo<br>trati con <b>AF permanent</b>                         | lcune circostanze,<br>odo <b>Selezione</b><br>se selezionato per        |                   |

|        | Scattare | Visualizzazione | Collegare | Menu impostazioni | Note tecniche |
|--------|----------|-----------------|-----------|-------------------|---------------|
| ∎∎ Rip | oresa    |                 |           |                   |               |
|        |          |                 |           |                   |               |

| Problema                                                   | Causa/soluzione                                                                                                    |                        |
|------------------------------------------------------------|----------------------------------------------------------------------------------------------------|------------------------|
| Non possono essere scattate foto.                          | <ul> <li>Sono visualizzati menu o immagini: premere il pulsante di scatto per uscire.</li> <li>La batteria è scarica.</li> <li>L'indicatore flash lampeggia: il flash è in carica.</li> <li>Numero massimo di file raggiunto. Copiare le foto che si desiderano conservare su un computer e formattare la memoria.</li> </ul> | 9<br>2, 11<br>20<br>68 |
| La ripresa non è disponibile.                              | Scollegare tutti i cavi.                                                                                                    | 53, 54,<br>59          |
| Le immagini non sono a fuoco.                              | <ul> <li>Il soggetto è troppo vicino alla fotocamera.</li> <li>La fotocamera non è in grado di mettere a fuoco. Mettere nuovamente a fuoco o<br/>spegnere e riaccendere la fotocamera.</li> </ul>                                                                                                    | 87<br>5, 13            |
| Le immagini sono confuse.                                  | <ul> <li>Accendere il flash.</li> <li>Stabilizzare la fotocamera usando un sacchetto imbottito o un altro oggetto simile e usare<br/>l'autoscatto.</li> </ul>                                                                                                    | 20<br>19               |
| Appaiono macchie chiare in immagini scattate con il flash. | Il flash viene riflesso dalla polvere presente nell'aria. Spegnere il flash.                                                                                                    | 20                     |
| ll flash non si attiva.                                    | <ul> <li>Il flash è spento.</li> <li>La fotocamera è in modo filmato.</li> <li>Paes. notturno mano libera o Scena HDR controluce viene scelto per<br/>Selezione scena.</li> </ul>                                                                                                    | 20<br><br>22           |

| Scattare                                                                             | Visualizzazione                                                                                                    | Collegare                                                                | Menu impostazioni                                                | Note tecnic                                 | he                  |
|--------------------------------------------------------------------------------------|----------------------------------------------------------------------------------------------------|--------------------------------------------------------------------------|------------------------------------------------------------------|---------------------------------------------|---------------------|
| Problema                                                                             |                                                                                                    | Causa/so                                                                 | luzione                                                          |                                             |                     |
| L'otturatore è silenzioso.                                                           | No è selezionato     La fotocamera è ir     L'altoparlante è co                                                           | per <b>Impostazioni audio</b><br>n modo filmato.<br>operto.              | nel menu impostazioni.                                           |                                             | 67<br>15<br>5       |
| L'illuminatore ausiliario AF non si accende.                                         | L'illuminatore ausili<br>posizione del sogge                                                                              | ario AF potrebbe non acce<br>etto nell'inquadratura.                     | ndersi in base alle condizio                                     | ni di ripresa o alla                        | 13                  |
| Le immagini sono sbavate.                                                            | L'obiettivo è sporco                                                                                                    | . Pulire l'obiettivo.                                                    |                                                                  |                                             | 79                  |
| Appare del "disturbo" nelle foto.                                                    | Il "disturbo" (punti l<br>linee) potrebbe app                                                                             | uminosi, pixel luminosi dist<br>parire quando il soggetto è              | ribuiti in modo casuale, eff<br>scarsamente illuminato. Us       | fetto nebbia o<br>sare il flash.            | 20                  |
| Le immagini sono scure.                                                              | <ul> <li>Il flash è spento.</li> <li>La finestra del flas</li> <li>Il soggetto è trop</li> <li>La compensazion</li> </ul> | h è ostruita.<br>po lontano o controluce.<br>e dell'esposizione è troppo | bassa.                                                           |                                             | 20<br>9<br>88<br>23 |
| Le immagini sono troppo chiare.                                                      | La compensazione                                                                                                    | dell'esposizione è troppo a                                              | lta.                                                             |                                             | 23                  |
| La riduzione occhi rossi viene<br>applicata ad aree prive di<br>effetto occhi rossi. | In casi molto rari, la<br>occhi rossi.                                                                                    | riduzione occhi rossi potre                                              | bbe essere applicata ad are                                      | ee prive di effetto                         | 21                  |
| La registrazione è lenta.                                                            | La fotocamera sta e<br>combinare esposizi<br>HDR controluce                                                               | laborando le foto per ridur<br>oni scattate utilizzando <b>Pa</b>        | re il disturbo o l'effetto occ<br><b>es. notturno mano lib</b> o | hi rossi o per<br><b>era</b> o <b>Scena</b> | _                   |
| Nelle foto appaiono fasce circolari o strisce arcobaleno.                            | Il sole o un'altra fon<br>l'immagine con la f                                                                             | te di luce molto intensa so<br>onte luminosa al di fuori de              | no all'interno dell'inquadra<br>Il'inquadratura o in un'altra    | tura. Ricomporre<br>a posizione.            | -                   |

| Scattare | Visualizzazione | Collegare | Menu impostazioni | Note tecniche |
|----------|-----------------|-----------|-------------------|---------------|
|----------|-----------------|-----------|-------------------|---------------|

### **II** Riproduzione

| Problema                                                                                                    | Causa/soluzione                                                                                                    |                    |
|----------------------------------------------------------------------------------------------------|----------------------------------------------------------------------------------------------------|--------------------|
| Lo zoom in riproduzione non<br>è disponibile.                                                                          | Lo zoom in riproduzione non è disponibile con i filmati.                                                                                                    | -                  |
| Gli effetti filtro non sono<br>disponibili.                                                                            | Confermare che l'immagine si conformi ai requisiti a pagina 47; si noti che gli effetti filtro non sono disponibili con i filmati.                                                                                                    | 47                 |
| Le immagini non sono<br>visualizzate sul televisore.                                                                   | <ul> <li>È selezionato uno Standard video sbagliato.</li> <li>La fotocamera non contiene immagini.</li> </ul>                                                                                                    | 70                 |
| Nikon Transfer 2 non si avvia<br>quando la fotocamera è<br>collegata a un computer.                                    | <ul> <li>La fotocamera è spenta.</li> <li>La batteria della fotocamera è scarica.</li> <li>Il cavo USB non è collegato correttamente o il computer non ha rilevato la fotocamera.</li> <li>Il computer non soddisfa i requisiti di sistema per ViewNX 2.</li> <li>Per ulteriori informazioni, vedere la guida online di ViewNX 2 (\$\box_1 53\$).</li> </ul> | 5<br>11<br>53<br>— |
| La finestra di dialogo<br>PictBridge non viene<br>visualizzata quando la<br>fotocamera è collegata a una<br>stampante. | Se è selezionato <b>Auto</b> per <b>Ricarica via computer</b> , selezionare <b>No</b> e collegare nuovamente la fotocamera.                                                                                                    | 71                 |
| Non ci sono immagini<br>disponibili per la stampa.                                                                     | La fotocamera non contiene immagini.                                                                                                    | -                  |
| Le immagini non vengono<br>stampate al formato pagina<br>selezionato.                                                  | La stampante non supporta il formato pagina selezionato con la fotocamera o usa la selezione automatica del formato pagina. Usare i controlli della stampante per scegliere il formato pagina.                                                                                                    | _                  |

| Scattare | Visualizzazione | Collegare | Menu impostazioni | Note tecniche |
|----------|-----------------|-----------|-------------------|---------------|
|          |                 |           |                   |               |

## Messaggi di errore

Questa sezione fornisce suggerimenti su che cosa fare quando sono visualizzati i seguenti messaggi.

| Messaggio                                                                | Causa/soluzione                                                                                                    |               |
|--------------------------------------------------------------------------|----------------------------------------------------------------------------------------------------|---------------|
| La fotocamera si sta per<br>spegnere per evitare il<br>surriscaldamento. | La temperatura interna della fotocamera è elevata. Attendere che la fotocamera si raffreddi.                                                                                                    | _             |
| Memoria insufficiente.                                                   | La memoria è piena. Scegliere un altro formato immagine o cancellare immagini dopo aver copiato quelle che si vogliono conservare su un computer.                                                | 24, 49,<br>53 |
| Immagine non salvabile.                                                  | Si è verificato un errore durante la registrazione o la fotocamera ha esaurito i numeri file.<br>Formattare la memoria dopo aver copiato le foto che si desiderano conservare su un<br>computer. | 68            |
| Filmato non registrabile.                                                | Il tempo di registrazione è scaduto prima del completamento della registrazione.                                                                                                    | -             |
| La memoria non contiene<br>immagini.                                     | <ul> <li>La fotocamera non contiene immagini.</li> <li>È stata selezionata la riproduzione delle preferite quando le preferite non contengono<br/>immagini.</li> </ul>                           | —<br>41, 43   |
| File senza dati immagine.                                                | Il file è danneggiato.                                                                                                    | -             |
| Tutte le foto sono nascoste.                                             | Nessuna immagine del tipo selezionato è disponibile per la visualizzazione in uno slide show.                                                                                                    | _             |
| L'album è pieno. Impossibile<br>aggiungere altre foto.                   | Il numero massimo di preferite è stato raggiunto. Rimuovere alcune delle immagini esistenti dalle preferite.                                                                                     | 41            |

| Scattare                                      | Visualizzazione                                                              | Collegare                                                                                      | Menu impostazioni                                                                        | Note tecni                                             | che |
|-----------------------------------------------|------------------------------------------------------------------------------|------------------------------------------------------------------------------------------------|------------------------------------------------------------------------------------------|--------------------------------------------------------|-----|
| Messaggio                                     |                                                                              | Causa/solu                                                                                     | zione                                                                                    |                                                        |     |
| Errore obiettivo                              | Si è verificato un erro<br>persiste, premere il pi<br>persiste ancora, conta | re obiettivo. Spegnere e ria<br>ulsante ripristina con un og<br>attare un centro assistenza    | ccendere la fotocamera. Se<br>Igetto appuntito (🋄 5). Se<br>autorizzato Nikon.           | e il problema<br>e il problema                         | _   |
| Errore di comunicazione                       | Si è verificato un error<br>il cavo USB.                                     | e durante la stampa. Spegr                                                                     | iere la fotocamera e collega                                                             | are nuovamente                                         | 54  |
| Errore di sistema                             | Si è verificato un error<br>fotocamera. Se il prob<br>( 1 5). Se il problem  | re nella circuiteria interna d<br>Ilema persiste, premere il pi<br>a persiste ancora, contatta | ella fotocamera. Spegnere<br>ulsante ripristina con un og<br>re un centro assistenza aut | e riaccendere la<br>getto appuntito<br>orizzato Nikon. | _   |
| Errore stampante: verificare stato stampante. | Toccare <b>Riprendi</b> pe                                                   | er continuare a stampare u                                                                     | na volta risolto il problema                                                             | *                                                      | _   |
| Errore stampante: verificare carta.           | Inserire carta del form                                                      | nato corretto * e toccare <b>Ri</b>                                                            | <b>prendi</b> per continuare la s                                                        | itampa.                                                | _   |
| Errore stampante:<br>inceppamento carta.      | Togliere la carta incep                                                      | opata * e toccare <b>Riprend</b>                                                               | per continuare la stampa.                                                                |                                                        | _   |
| Errore stampante: carta esaurita.             | Inserire carta del form                                                      | nato corretto * e toccare <b>Ri</b>                                                            | <b>prendi</b> per continuare la s                                                        | stampa.                                                | _   |
| Errore stampante: verificare inchiostro.      | Controllare la fornitur<br>volta risolto il probler                          | a di inchiostro * e toccare <b>F</b><br>na.                                                    | Riprendi per continuare a                                                                | stampare una                                           | -   |
| Errore stampante: inchiostro esaurito.        | Sostituire l'inchiostro                                                      | * e toccare <b>Riprendi</b> per o                                                              | continuare la stampa.                                                                    |                                                        | _   |
| Errore stampante: file alterato.              | L'immagine corrente                                                          | è danneggiata. Toccare <b>Ar</b>                                                               | nnulla per terminare la sta                                                              | ampa.                                                  |     |

\* Consultare il manuale della stampante per maggiori informazioni.

| Table 1 at the 1 2 + 1 |
|------------------------|
|                        |
|                        |

# Specifiche

### II Fotocamera digitale Nikon COOLPIX SO2

| Tipo                                                                                                 | Fotocamera digitale compatta                                                                                                    |
|----------------------------------------------------------------------------------------------------|----------------------------------------------------------------------------------------------------|
| Numero di pixel effettivi                                                                            | 13,2 milioni                                                                                                    |
| Sensore di immagine                                                                                  | Tipo CMOS da <sup>1</sup> / <sub>3,1</sub> pollici; pixel totali:<br>circa 14,17 milioni                                                        |
| Obiettivo                                                                                            | Zoom ottico 3×, obiettivo NIKKOR                                                                                                    |
| Lunghezza focale                                                                                     | 4,1–12,3 mm (angolo di campo equivalente a obiettivo 30–90 mm in formato 35 mm [135])                                                           |
| Numero f/                                                                                            | f/3.3–5.9                                                                                                    |
| Struttura                                                                                            | 6 elementi in 5 gruppi                                                                                                    |
| Ingrandimento zoom digitale                                                                          | Fino a $4\times$ (angolo di campo equivalente a obiettivo circa 360 mm in formato 35 mm [135])                                                  |
| Riduzione vibrazioni                                                                                 | VR elettronico (filmati)                                                                                                    |
| Riduzione sfocatura da<br>movimento                                                                  | Rilevamento del movimento (immagini<br>fisse)                                                                                                   |
| Autofocus (AF)                                                                                       | AF con rilevazione del contrasto                                                                                                    |
| Intervallo di messa a fuoco<br>(misurato dal centro della<br>superficie anteriore<br>dell'obiettivo) | <ul> <li>W: Circa 30 cm - ∞;</li> <li>T: Circa 50 cm - ∞</li> <li>Circa 5 cm - ∞ (W) o circa 50 cm - ∞ (T) in modo macro/primi piani</li> </ul> |
| Selezione area di messa a<br>fuoco                                                                   | Centrale, priorità al volto, manuale<br>(toccare per selezionare)                                                                               |

| Monitor                                       | 6,7 cm (2,7 pollici), schermo a<br>sfioramento TFT LCD circa 230k punti<br>con rivestimento antiriflesso                                       |
|-----------------------------------------------|----------------------------------------------------------------------------------------------------|
| Copertura dell'inquadratura<br>(ripresa)      | Circa 96% verticale e orizzontale                                                                                                    |
| Copertura dell'inquadratura<br>(riproduzione) | Circa 100% verticale e orizzontale                                                                                                    |
| Memorizzazione                                |                                                                                                    |
| Supporto                                      | Memoria interna (circa 7,3 GB)                                                                                                    |
| Sistema di file                               | DCF, Exif 2.3, compatibile DPOF                                                                                                    |
| Formati file                                  | Immagini fisse: JPEG     Filmati: MOV (H.264/MPEG-4 AVC con<br>suono stereo LPCM)                                                              |
| Dimensione dell'immagine<br>(pixel)           | • <b>13</b> M (4160 × 3120)<br>• <b>4</b> M (2272 × 1704)<br>• <b>2</b> M (1600 × 1200)                                                        |
| Dimensioni del fotogramma<br>filmato (pixel)  | • 1080/30p (1920 × 1080)<br>• 720/30p (1280 × 720)<br>• iFrame 540/30p (960 × 540)<br>• HS 720/2× (1280 × 720)<br>• HS 1080/0,5× (1920 × 1080) |

| Scattare                                         | Visualizzazione                                                                                 | Collegare Menu imp           |                              | Menu impos      | stazioni                                   | Note tecniche                                                     |
|--------------------------------------------------|-------------------------------------------------------------------------------------------------|------------------------------|------------------------------|-----------------|--------------------------------------------|-------------------------------------------------------------------|
| Sensibilità ISO (sensibilità<br>uscita standard) | ISO 125-1600                                                                                    |                              | Interfaccia<br>Protocolli d  | i trasferimento | USB ad alta                                | a velocità                                                        |
| Esposizione                                      |                                                                                                 |                              | dati                         |                 | MIP, PIP                                   |                                                                   |
| Modo misurazione<br>esposimetrica                | Matrix, ponderata centrale digitale inferiore a 2×), spot (cor 2× e superiore)                  | (con zoom<br>I zoom digitale | Uscita video<br>Terminale I/ | 0               | NTSC, PAL<br>• I/O uscita<br>• Connetto    | a audio video/digitale (USB)<br>pre micro HDMI (Tipo D)           |
| Controllo esposizione                            | Auto programmato con<br>compensazione dell'esposi<br>in step di <sup>1</sup> / <sub>3</sub> EV) | zione (±2 EV                 |                              |                 | (uscita HDN<br>Arabo, ber<br>(semplificato | ll)<br>Igalese, bulgaro, cinese<br>e tradizionale), ceco, danese, |
| Otturatore                                       | Otturatore meccanico ed e<br>CMOS                                                               | lettronico                   |                              |                 | olandese, i<br>tedesco, gi                 | nglese, finlandese, francese,<br>reco, hindi, ungherese,          |
| Tempo di posa                                    | <sup>1</sup> / <sub>2000</sub> – 1 sec.                                                         |                              | Lingue                       |                 | indonesiar                                 | io, italiano, giapponese,                                         |
| Diaframma                                        | Filtro selezionato elettronic<br>neutral density (ND) (–2 AV)                                   | amente a                     |                              |                 | coreano, m<br>polacco, po                  | parathi, norvegese, persiano, prtoghese (europeo e brasiliano),   |
| Range                                            | 2 posizioni (f/3.3 e f/6.6 [W])                                                                 |                              |                              |                 | rumeno, ru                                 | isso, serbo, spagnolo,                                            |
| Autoscatto                                       | Circa 10 secondi                                                                                |                              |                              |                 | svedese, la                                | innii, leiugu, lailanuese,<br>ino, vietnamita                     |
| Flash incorporato                                |                                                                                                 |                              | Fonti di alim                | ontaziono       | Rattoria ric                               | aricabile Lision integrata                                        |
| Range (circa; ISO auto)                          | • <b>W</b> : 0,3–1,4 m<br>• <b>T</b> : 0,5–0,8 m                                                |                              | Tompo di ric                 |                 | Circa 2 ore                                | 50 min (utilizzando l'adattatore                                  |
| Controllo flash                                  | TTL auto con pre-lampegg                                                                        | i monitor                    | rempourne                    |                 | completamen                                | te scarica))                                                      |

| Scattare                                          | Visualizzazione                                     | Col           |
|---------------------------------------------------|-----------------------------------------------------|---------------|
| Durata della batteria <sup>1</sup>                |                                                     |               |
| Immagini fisse                                    | Circa 210 (con batteria integrata                   | )             |
| Filmati (durata effettiva                         |                                                     |               |
| della batteria per la registrazione) <sup>2</sup> | Circa 1 ore 15 min (con batter                      | ia integrata) |
| Dimensioni (L $\times$ A $\times$ P)              | Circa 77,1 $\times$ 51,3 $\times$ 17,5 mr sporgenze | n, escluse    |
| Peso                                              | Circa 100 g                                         |               |
| Ambiente operativo                                |                                                     |               |
| Temperatura                                       | 0 °C-40 °C                                          |               |
| Umidità                                           | 85% o inferiore (senza conden                       | sa)           |

Salvo diversamente specificato, tutti i valori presumono una batteria completamente carica e una temperatura ambiente di  $23 \pm 3$  °C come specificato da **C**amera and **I**maging **P**roducts **A**ssociation (CIPA).

- 1 La durata della batteria varia con l'uso, l'intervallo tra scatti e la lunghezza del tempo di visualizzazione di menu e immagini.
- 2 l singoli file filmato non possono superare i 29 minuti di lunghezza o 4 GB di dimensione. La registrazione potrebbe terminare prima di raggiungere questo limite se la temperatura della fotocamera diventa elevata.

### **II** Adattatore CA/caricabatteria EH-70P

| Potonza nominalo in ontrata | CA 100-240 V, 50/60 Hz,                      |
|-----------------------------|----------------------------------------------|
| Potenza nominale in entrata | 0,07–0,044 A                                 |
| Potenza nominale in uscita  | CC 5,0 V, 550 mA                             |
| Temperatura operativa       | 0 °C-40 °C                                   |
| Dimensioni (L v A v D)      | Circa 55 $\times$ 22 $\times$ 54 mm, escluso |
| Dimensioni (L × A × P)      | l'adattatore spina                           |
| Peso                        | Circa 47 g, escluso l'adattatore spina       |

### Accessori opzionali

| Cavi audio/video | EG-CP16                         |
|------------------|---------------------------------|
| Penne            | TP-1                            |
| Custodie         | CS-CP4-1 (con cinghia da polso) |

La disponibilità può variare in base al Paese o alla regione. Visitare il nostro sito web o consultare le brochure per le informazioni più aggiornate.

Specifiche soggette a modifica senza preavviso. Nikon declina ogni responsabilità per eventuali danni provocati da possibili errori contenuti in questo manuale.

### AVC Patent Portfolio License

Questo prodotto è concesso in licenza in conformità alla AVC Patent Portfolio License per uso personale e non commerciale dell'utente per (i) la codifica video in conformità con lo standard AVC ("AVC video") e/o (ii) la decodifica di filmati AVC precedentemente codificati da un utente nell'ambito di attività personali e non commerciali e/o ottenuti da un fornitore autorizzato di filmati AVC. Non viene concessa nessun'altra licenza per qualsiasi altro utilizzo, né esplicita né implicita. Per ulteriori informazioni rivolgersi a MPEG LA, L.L.C. Visitare il sito http://www.mpegla.com.

### II Licenza FreeType (FreeType2)

Alcune parti di questo software sono coperte da copyright © 2013 di The FreeType Project (*http://www.freetype.org*). Tutti i diritti riservati.

### Licenza MIT (HarfBuzz)

Alcune parti di questo software sono coperte da copyright © 2013 di The HarfBuzz Project (*http://www.freedesktop.org/wiki/Software/HarfBuzz*). Tutti i diritti riservati.

### III Informazioni sul marchio

Il logo e il simbolo iFrame sono marchi di fabbrica e Macintosh, Mac OS e QuickTime sono marchi di fabbrica registrati di Apple Inc. negli Stati Uniti e/o in altri Paesi. Microsoft, Windows e Windows Vista sono marchi di fabbrica registrati o marchi di fabbrica di Microsoft Corporation negli Stati Uniti e/o in altri Paesi. Il logo PictBridge è un marchio di fabbrica. Adobe e Acrobat sono marchi di fabbrica registrati di Adobe Systems, Inc. HDMI, il logo HDMI e High-Definition Multimedia Interface sono marchi di fabbrica o marchi di fabbrica registrati di HDMI Licensing LLC.

### нэті

Tutti gli altri nomi di marchi menzionati nel manuale o nell'ulteriore documentazione fornita con il prodotto Nikon sono marchi di fabbrica o marchi di fabbrica registrati di proprietà dei rispettivi proprietari.

### ⇒ Sommario

|       |     | In day . | le 14   |  |
|-------|-----|----------|---------|--|
|       |     | 7 17 1   | ( e 🕐 ) |  |
| a a 1 | 111 |          |         |  |

Collegare

# Indice

### Simboli

| 🚖 (HOME)                        | 7,62   |
|---------------------------------|--------|
| 🗖 (foto/ripresa)                | 8      |
| ▶ (riproduzione)                | 35     |
| 🐂 (filmato)                     | 15, 36 |
| 🖞 (impostazioni)                | 61     |
| 🖈 (visualizzazione preferite) . | 43     |
| 🖆 (elenco per data)             | 44     |
| ★ (preferite)                   | 41     |
| (cancella)                      | 49     |
| Q (zoom in riproduzione)        |        |
| (riproduzione miniature)        | 40     |
| Α                               |        |

| Adattatore CA/caricabatteria | 2     |
|------------------------------|-------|
| AF permanente                | 28    |
| AF singolo                   | 28    |
| Altoparlante                 | 5     |
| Apertura filmato HS          | 32    |
| Area di messa a fuoco        | 11    |
| Autofocus13, 1               | 8, 28 |
| Autoscatto                   | 19    |
| B                            |       |
| Bianco e nero                | 48    |

| -        |  |
|----------|--|
| <u> </u> |  |
| ~        |  |

| Cancella49                         |
|------------------------------------|
| Caricamento della fotocamera 2     |
| Cavo A/V59                         |
| Cavo HDMI59                        |
| Cavo USB53, 54                     |
| Ciano48                            |
| Cinghia1                           |
| Colore vivace48                    |
| Compensazione                      |
| dell'esposizione23                 |
| Computer52                         |
| Connettore micro HDMI              |
| (Tipo D)5, 59                      |
| Connettore USB e audio/            |
| video2, 5, 53, 59                  |
| Controllo zoom9                    |
| Coperchio di protezione connettori |
| 5                                  |
| D                                  |
| Data e ora64                       |

| Data e ora                | 54 |
|---------------------------|----|
| Dimensione dell'immagine  | 24 |
| Dimensioni del fotogramma |    |
| filmato                   | 29 |

| Display HOME<br>DPOF | 7, 62<br>57 |
|----------------------|-------------|
| E                    |             |
| Effetti filtro       | 47          |
| Effetti speciali     | 27          |
| Effetto miniatura    | 48          |
| Effetto toy camera   | 48          |
| Elenco per data      | 44          |
| F                    |             |

| Filmati                  | 15, 36     |
|--------------------------|------------|
| Filmato ad alta velocità | 29, 30, 32 |
| Filmato HS               | 29, 30, 32 |
| Fisheye                  | 48         |
| Flash automatico         | 20         |
| Formato data             | 64         |
| Formato immagine         | 24         |
| Formatta memoria         | 68         |
| Fuso orario              | 64         |
| Fuso orario e data       | 64         |
| H                        |            |

| High key | /27 |
|----------|-----|
|----------|-----|

| Scattare                | Visualizzazi  |
|-------------------------|---------------|
| I                       |               |
| iFrame                  | 29            |
| Impostazioni audio      | 67            |
| Ingrandire              | 9             |
| Interruttore di aliment | tazione 5     |
| 1                       |               |
| JPG                     | 75            |
| L                       |               |
| Lingua/Language         | 69            |
| Livello batteria        | 11            |
| Low key                 | 27            |
| м                       |               |
| Menu                    | 7             |
| Menu di ripresa         | 12            |
| Menu di riproduzione    |               |
| Menu filmato            | 17            |
| Menu impostazioni       | 61            |
| Messa a fuoco           | 9             |
| Microfono               | 5             |
| Mio Menu                |               |
| Modo autofocus          |               |
| Modo flash              |               |
| Monitor                 | 6, 10, 16, 37 |
| Monocromatico alto c    | ontrasto27    |
| MOV                     | 75            |

| N                     |    |
|-----------------------|----|
| Nikon Transfer 2      | 53 |
| Nomi dei file         | 75 |
| Numero di esposizioni |    |
| rimanenti             | 10 |
| ס                     |    |
| Obiettivo             | 5  |
| Opzioni filmato       | 29 |
| Ora legale            | 65 |

Ordine di stampa......57

Paes. notturno mano libera ......22

Paesaggi......22 Paesaggi notturni......22 Personalizza My Menu......33 PictBridge ......54 Preferite......41, 43 Premere il pulsante di scatto a metà corsa......9 Premere il pulsante di scatto fino in fondo......9 Primi piani ......14, 22 Pulsante di scatto ......9 Pulsante Ripristina.....5 Pulsante riproduzione ...... 5, 35

Ρ

| Ricarica via computer        | 71    |
|------------------------------|-------|
| Ridurre                      | 9     |
| Riduzione occhi rossi        | 21    |
| Rilevamento del volto1       | 1, 13 |
| Ripresa con tocco            | 25    |
| Ripristina tutto             | 73    |
| Riproduzione                 | 35    |
| Riproduzione a pieno formato | 35    |
| Riproduzione miniature       | 40    |
| Ritratti                     | 22    |
| Ritratti notturni            | 22    |
|                              |       |

### S

| Scattare                 | 8  |
|--------------------------|----|
| Scegli visualizzaz. HOME | 62 |
| Scena HDR controluce     | 22 |
| Schermata avvio          | 63 |
| Schermo a sfioramento    | 6  |
| Selezione scena          | 22 |
| Selezione scene auto     | 22 |
| Seppia                   | 48 |
| Slide show               | 45 |
| Soft                     | 48 |
| Soft seppia              | 27 |
| Soggetti in controluce   | 22 |
| Speculare                | 27 |
| Spia di accensione       | 2  |
|                          |    |

### Sommario

### Note tecniche

Collegare

Menu impostazion

R

| Scattare                                                                                                    | Visualizzazione | Collegare | Menu impostazioni | Note tecniche |
|----------------------------------------------------------------------------------------------------|-----------------|-----------|-------------------|---------------|
| Stampa<br>Standard video<br>T                                                                                                   | 54<br>70        |           |                   |               |
| T (ingrandire)<br>Televisore<br>Tempo disponibile<br>Toccare<br>Toccare e tenere prem<br>Trascinare<br>Trascinare e rilasciare. | 9<br>           |           |                   |               |
| V                                                                                                    |                 |           |                   |               |
| Versione firmware<br>ViewNX 2<br>Volume<br><b>W</b>                                                                             |                 |           |                   |               |
| <b>W</b> (ridurre) <b>z</b>                                                                                                    | 9               |           |                   |               |
| Zoom<br>Zoom digitale<br>Zoom in riproduzione                                                                                   | 9<br>           |           |                   |               |

È severamente vietata la riproduzione parziale o totale di questo manuale (tranne la breve citazione negli articoli o nelle rassegne critiche) senza autorizzazione scritta da NIKON CORPORATION.

SB3H01(1H) 6MN2641H-01

NIKON CORPORATION

© 2013 Nikon Corporation